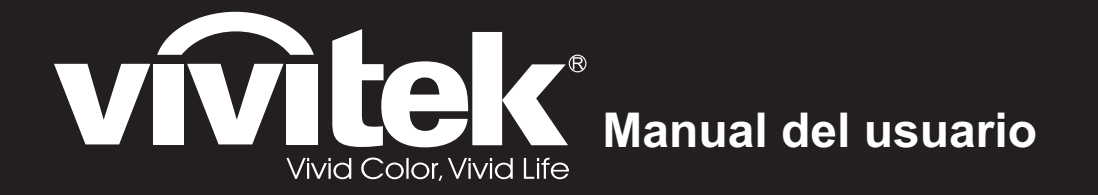

# DX761Z-UST DW763Z-UST DH765Z-UST Series

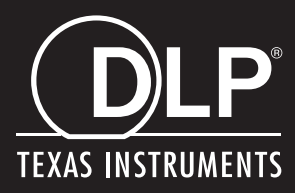

# Aviso de la FCC

Este equipo ha sido comprobado y se determinó que cumple con los límites de dispositivo digital Clase B, de acuerdo con la Parte 15 de las Reglas de la FCC. Estos límites están diseñados para proporcionar una protección razonable contra las interferencias perjudiciales en una instalación residencial. Este equipo genera, utiliza y puede irradiar energía de radiofrecuencia y, si no se instala y utiliza siguiendo las instrucciones, puede causar interferencias perjudiciales a las comunicaciones de radio. Sin embargo, no se puede garantizar que la interferencia no ocurrirá en una instalación en particular. En el caso de que el equipo causara interferencias perjudiciales con la recepción de radio o TV, que se pueden detectar encendiendo o apagando el equipo en cuestión, se sugiere que el usuario tome una o más de las siguientes medidas para corregir las interferencias:

- · Cambiar la orientación o ubicación de la antena de recepción
- · Aumentar la separación entre el equipo y el receptor
- Conectar el equipo a una toma de corriente que se encuentre en un circuito distinto al que está conectado el receptor
- Consultar a un vendedor o técnico experimentado de radio/TV para obtener ayuda.

Este dispositivo cumple el Apartado 15 de las normas FCC. El funcionamiento está sujeto a las siguientes dos condiciones:

- 1. Este dispositivo no puede causar interferencias perjudiciales, y
- 2. Este dispositivo debe aceptar ninguna interferencia que pueda causar un funcionamiento no deseado.

### Instrucciones de seguridad

Lea todas estas instrucciones antes de utilizar el proyector y guárdelas por si tuviera que consultarlas en otro momento.

- Lea las instrucciones Debe leer todas las instrucciones de seguridad y funcionamiento antes de utilizar el aparato.
- 2. Notas y advertencias Se deben cumplir todas las notas y advertencias de funcionamiento.
- 3. Limpieza

Desenchufe el proyector de la toma de corriente antes de limpiarlo. Utilice un paño húmedo para limpiar la carcasa del proyector. No utilice limpiadores líquidos ni aerosoles.

4. Accesorios

No coloque este producto sobre una mesa, superficie o carro inestable. El producto se puede caer y resultar gravemente dañado.

Mantenga los materiales de embalaje de plástico (del proyector, de los accesorios y de los componentes opcionales) fuera del alcance de los niños, ya que estas bolsas pueden provocar la muerte por asfixia. Tenga especial cuidado con los niños pequeños.

5. Ventilación

El proyector cuenta con orificios de ventilación de entrada y salida. No bloquee ni coloque nada cerca de estas ranuras ya que, en caso contrario, puede producirse un sobrecalentamiento interno, lo que puede originar una degradación de la imagen o daños en el proyector.

6. Fuentes de alimentación

Compruebe que el voltaje de funcionamiento de la unidad es idéntico al voltaje de la fuente de alimentación local.

7. Reparación

No intente reparar el proyector por sí mismo. Remita todas las tareas de servicio al personal técnico cualificado.

8. Reemplazar piezas

Cuando sea necesario cambiar piezas, asegúrese de que las piezas de reemplazo son las especificadas por el fabricante. Las piezas de reemplazo no autorizadas podrían causar un incendio, descarga eléctrica u otros peligros.

9. Condensación de humedad

Nunca utilice este proyector inmediatamente después de trasladarlo desde un lugar frío a uno cálido. Cuando se exponga el proyector a un cambio de temperatura de este tipo, podría condensarse humedad en la lente y en las piezas internas importantes. Para impedir que el proyector resulte dañado, no lo utilice durante al menos 2 horas cuando la temperatura sea extrema o haya habido un cambio brusco de temperatura.

### Notas relacionas con el cable de alimentación de CA

El cable de alimentación de CA debe cumplir los requisitos de los países en los que utilice el proyector. Confirme el tipo de enchufe de CA comparándolo con los gráficos que figuran a continuación y asegúrese de que utiliza el cable de alimentación de CA adecuado. Si el cable de alimentación de CA no coincide con la toma de corriente de CA, póngase en contacto con el proveedor. Este proyector está equipado con un enchufe de CA con toma de tierra. Asegúrese de que la toma de corriente se ajusta al enchufe. No ignore la función de seguridad del enchufe con toma de tierra. Se recomienda encarecidamente que utilice un dispositivo de fuente de vídeo que también esté equipado con un enchufe con toma de tierra para evitar la interferencia de señal causada por las fluctuaciones del voltaje.

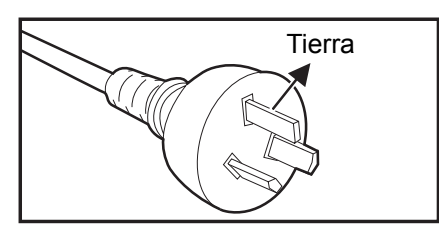

Para Australia y China continental

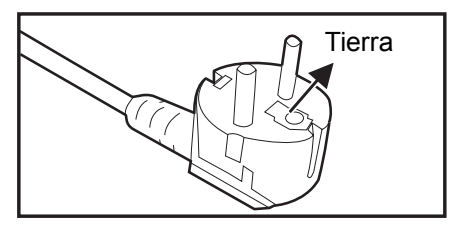

Para Europa continental

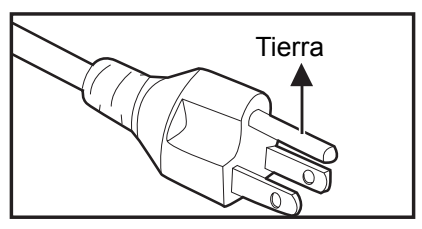

Para EE.UU. y Canadá

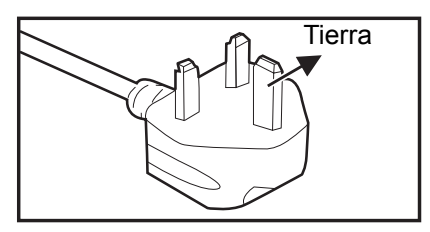

Para Gran Bretaña

# Índice de contenido

| Introducción                                   | 5  |
|------------------------------------------------|----|
| Características del provector                  | 5  |
| Contenido del paquete                          | 6  |
| Información general del producto               | 7  |
| Instalación                                    | 11 |
| Conectar el proyector                          |    |
| Encender y apagar el proyector                 |    |
| Ajustar la altura del proyector                | 14 |
| Ajustar el enfoque del proyector               | 14 |
| Ajustar el tamaño de la imagen de proyección   | 15 |
| Controles del usuario                          | 17 |
| Panel de control y mando a distancia           | 17 |
| Asegurar el proyector                          | 23 |
| Bloquear los botones de control                | 24 |
| Configuración del temporizador de presentación | 25 |
| Uso del proyector en modo de espera            | 26 |
| Ajuste del sonido                              | 26 |
| Menús en pantalla                              | 28 |
| Árbol de menús                                 | 29 |
| Utilizar las funciones de red                  | 44 |
| Mantenimiento                                  | 50 |
| Limpiar la carcasa del proyector               | 50 |
| Especificaciones                               | 51 |
| Dimensiones                                    | 52 |
| Instalación del soporte en el techo            | 52 |
| Apéndices                                      | 53 |
| Mensajes del indicador LED                     | 53 |
| Modos de compatibilidad                        | 54 |
| Solucionar problemas                           | 58 |
| Comando y configuración RS-232                 | 59 |

# Introducción

### Características del proyector

El proyector combina una proyección de motor óptico de alto rendimiento y un intuitivo diseño para ofrecer una gran fiabilidad y facilidad de uso.

El proyector cuenta con las siguientes características:

- · Fuente de luz de fósforo láser que no necesita sustitución
- Lente de proyección de alcance ultracorto (UST) que proporciona imágenes grandes desde una distancia de proyección corta
- 2 entradas HDMI
- Corrección trapezoidal 2D que posibilita una corrección trapezoidal sencilla horizontal y vertical
- La opción Ajuste de esquina permite ajustar cuatro esquinas de la imagen proyectada
- La función Ahorro de energía reduce el consumo de energía de la luz en un 30 % cuando no se puede detectar una señal de entrada durante un período de tiempo establecido.
- Temporizador de presentación para controlar mejor el tiempo durante las presentaciones
- Función 3D Blu-ray admitida
- Función de apagado rápido seleccionable
- La función Administración de color permite ajustes de color a su gusto
- La corrección Tipo de pantalla permite la proyección en superficies de varios colores predefinidos
- Autobúsqueda rápida, que agiliza el proceso de detección de señales
- La función Control electrónico del consumidor (CEC, Consumer Electronics Control) HDMI permite la operación de encendido y apagado sincronizado entre el proyector y un dispositivo reproductor de DVD compatible con CEC conectado a la entrada HDMI del proyector

#### 🕝 Nota

- La información incluida en este manual puede modificarse sin previo aviso.
- Queda terminantemente prohibida la reproducción, transferencia o copia de todas las partes de este documento o de cualquiera de ellas sin consentimiento previo y por escrito.

# Contenido del paquete

Cuando desempaquete el proyector, asegúrese de que contiene los siguientes artículos:

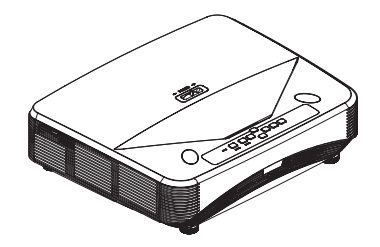

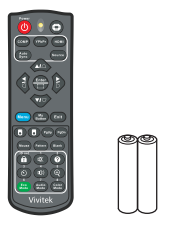

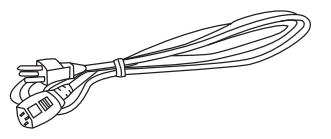

Proyector

Mando a distancia (IR) y pilas (AAA x 2)

Cable de alimentación de CA

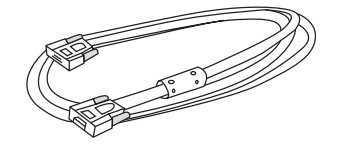

Cable VGA (D-SUB a D-SUB)

Manual en CD

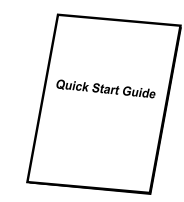

Guía de inicio rápido

#### 🕝 Nota

- Póngase en contacto con su proveedor inmediatamente si algún elemento falta, está dañado o si la unidad no funciona.
- Para proteger al máximo el producto, guarde la caja de cartón y los materiales de embalaje originales y vuelva a empaquetar dicho producto tal y como estaba cuando lo recibió de fábrica si necesita transportarlo.

# Información general del producto

### Presentación del proyector

Lados frontal y superior

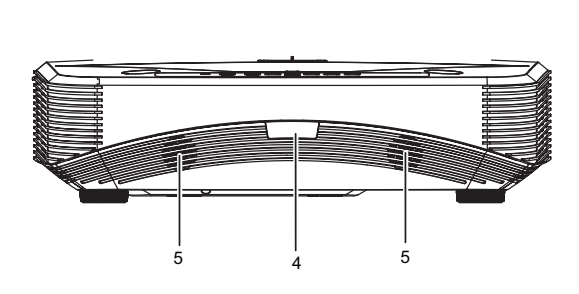

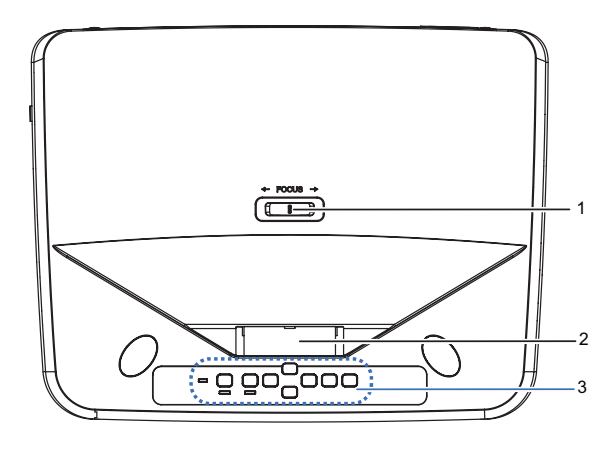

- 1. Selector de enfoque
- 3. Panel de control
- 5. Altavoz

#### Lados inferior y lateral

- 2. Lente
- 4. Sensor del mando a distancia de infrarrojos

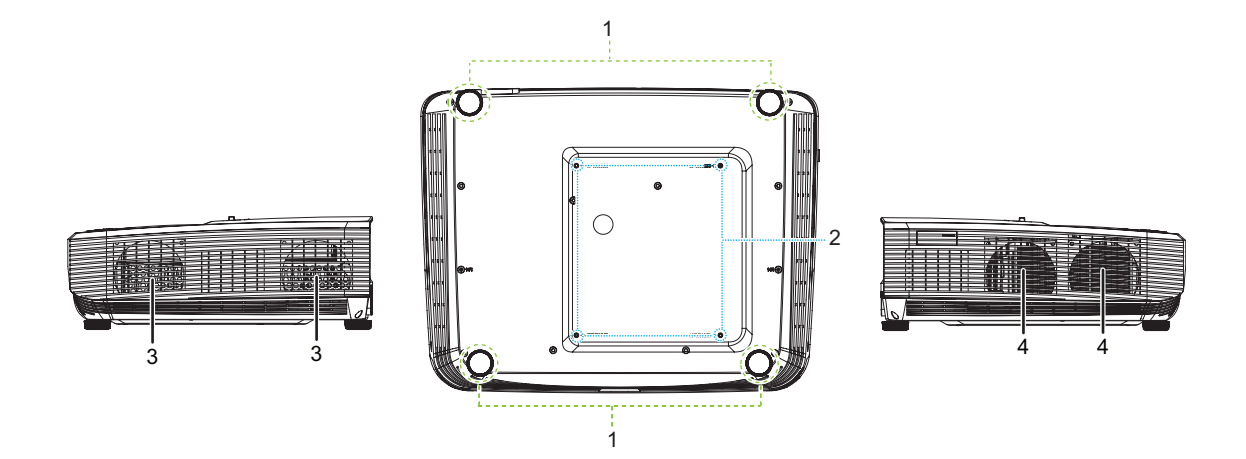

- 1. Pies de ajuste
- Orificios de ventilación (salida del flujo de aire)
- 2. Orificios para instalación en el techo
- 4. Orificios de ventilación (entrada del flujo de aire)

#### Lado posterior

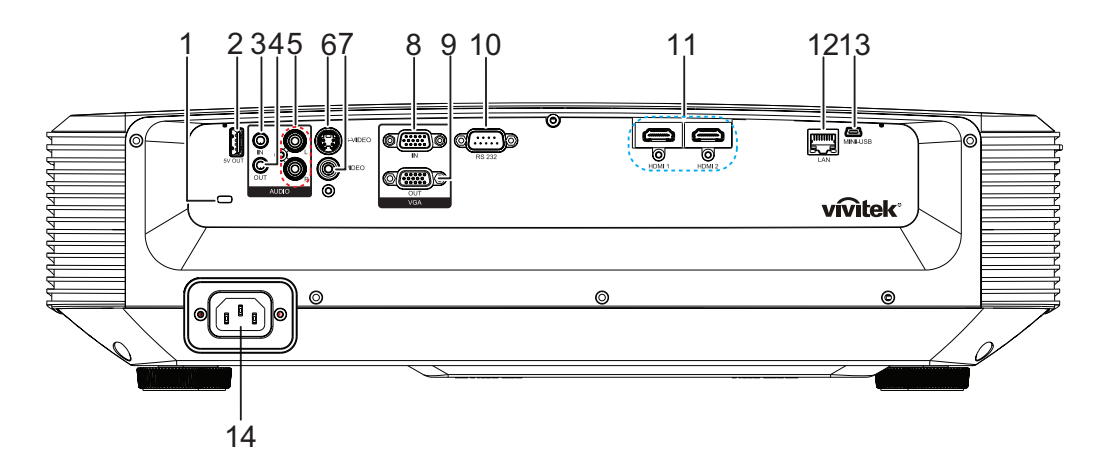

- 1. Ranura para cierre antirrobo Kensington
- 3. Conector de entrada de audio
- Conector de entrada de audio (I/D)
- 7. Conector de entrada de vídeo
- 9. Conector de salida de señal RGB
- 11. Conector de entrada de HDMI 1/ HDMI 2
- 13. Conector Mini-USB para servicio

- 2. Calidad de 5 V para carga de energía
- 4. Conector de salida de audio
- 6. Conector de entrada de S-Video
- Conector de entrada de señal RGB (PC) y vídeo de componentes (YPbPr)
- 10. Puerto de control RS232
- 12. Conector de entrada LAN RJ45
- 14. Toma de entrada del cable de alimentación de CA

#### 🕝 Nota

- Este proyector se puede utilizar con un soporte para instalación en el techo. Dicho soporte no se incluye en el paquete.
- Póngase en contacto con el proveedor para obtener información sobre cómo instalar el proyector en el techo.

### Panel de control

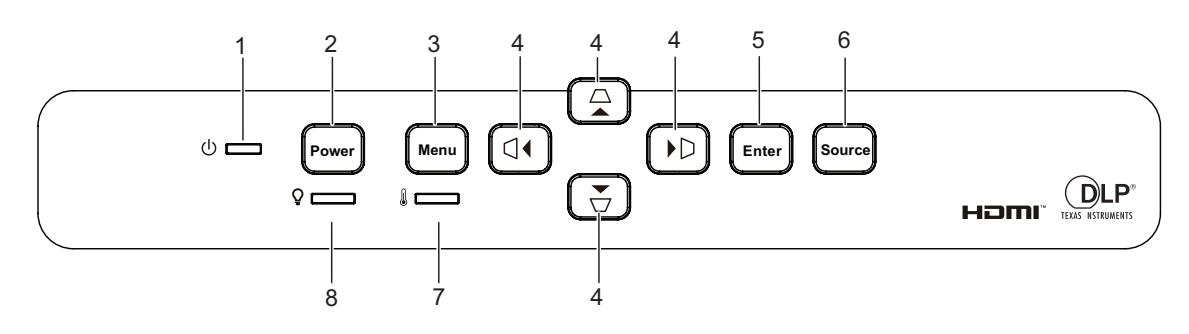

- 1. Indicador LED de alimentación
- 3. Botón Menu

- 2. Botón Power
- △/▽/ □/ □ Botones de corrección trapezoidal vertical y horizontal ▲/▼/ ◄/ ► Botones de selección de cuatro direcciones

- 5. Botón Enter
- 7. Indicador LED de temperatura
- 6. Botón Source
- 8. Indicador LED de luz

### Mando a distancia

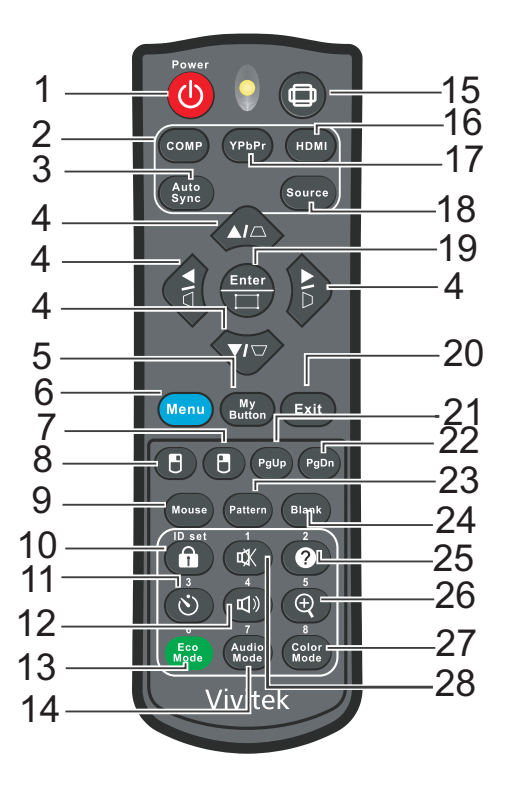

- 1. Power
- 3. Auto sync
- 5. My Button
- 7. Botón derecho del ratón
- 9. Mouse
- 11. Temporizador
- 13. Eco Mode
- 15. Aspecto
- 17. YPbPr
- 19. Enter/Ajuste de esquina
- 21. Retroceder página
- 23. Pattern
- 25. Ayuda
- 27. Color Mode

2. Computer

△/▽/ □/ □ Botones de corrección trapezoidal vertical y horizontal
 ▲/▼/ ◄/ ► Botones de selección de cuatro direcciones

- 6. Menu
- 8. Botón izquierdo del ratón
- 10. Bloqueo/ID Set
- 12. Volumen
- 14. Audio Mode
- 16. HDMI
- 18. Source
- 20. Exit
- 22. Avanzar página
- 24. Blank
- 26. Ampliar
- 28. Silencio

# Instalación

### **Conectar el proyector**

Conectar un equipo de escritorio o portátil

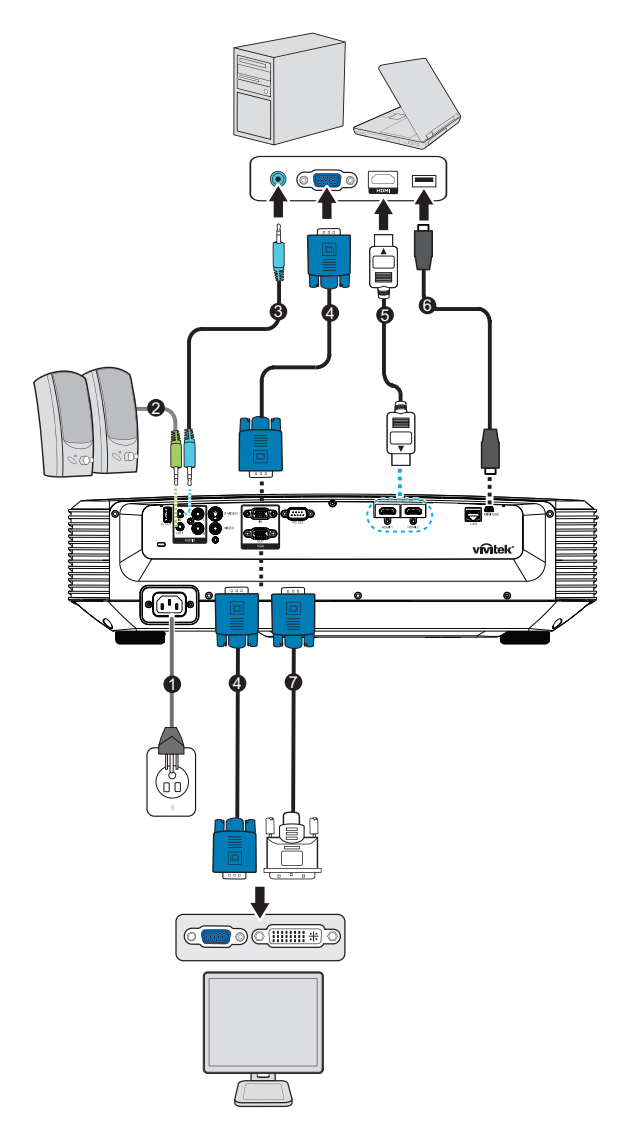

- 1. Cable de alimentación
- 3. Cable de entrada de audio
- 5. Cable HDMI
- 7. Cable VGA (D-Sub) a HDTV (RCA)
- 2. Cable de salida de audio
- 4. Cable VGA (D-Sub a D-Sub)
- 6. Cable mini-USB

### Conectar una fuente de vídeo

Reproductor de DVD, reproductor Blu-ray, descodificador y receptor de HDTV

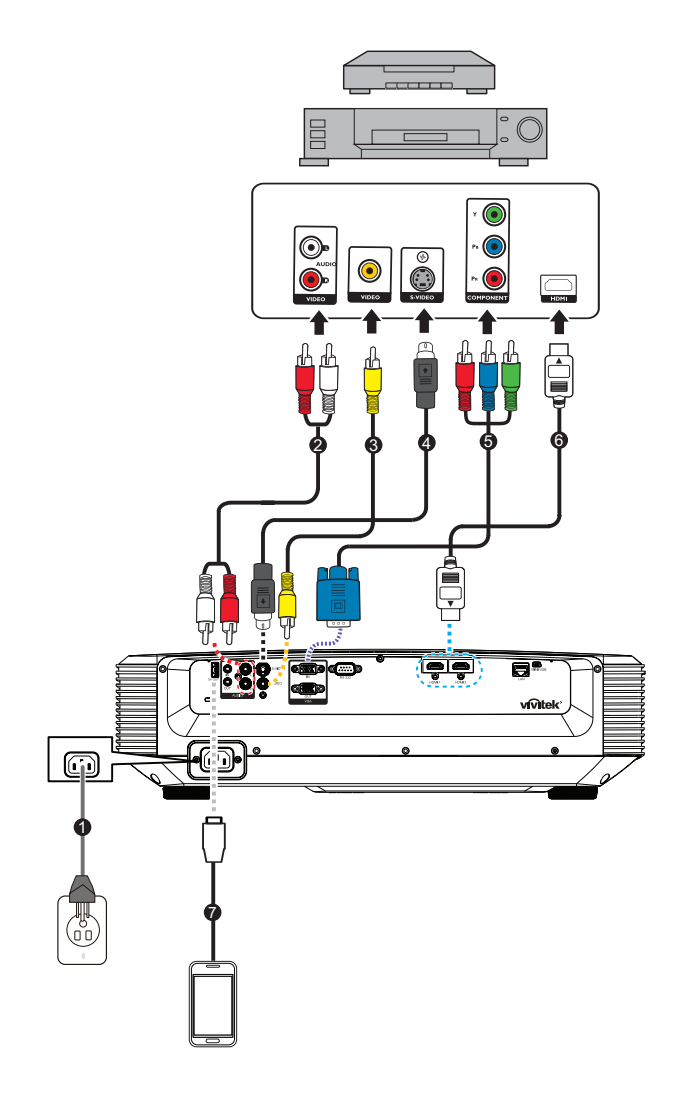

- 1. Cable de alimentación
- 3. Cable de vídeo compuesto
- 5. Cable 3 RCA a mini D-sub de 15 contactos
- 7. Cable USB para cargar el dispositivo
- 2. Cable de audio (I/D)
- 4. Cable de S-Video
- 6. Cable HDMI

### Encender y apagar el proyector

### **Encender el proyector:**

- 1. Complete las conexiones del cable de alimentación de CA y de los cables de señal de los periféricos.
- 2. Presione () para encender el proyector.
  - El proyector tarda aproximadamente un minuto en calentarse.
  - Si el proyector continúa estando caliente por la actividad anterior, pondrá en funcionamiento el ventilador de refrigeración durante aproximadamente 60 segundos antes de encender la luz.
- 3. Encienda el equipo fuente (PC, portátil, DVD, etc.).
  - Si conecta varias fuentes al proyector simultáneamente, presione el botón
     Source para seleccionar la señal que desee o presione el botón de señal que desee del mando a distancia.
  - Si el proyecto no detecta una señal válida, se mostrará el mensaje "No hay señal".
  - Asegúrese de que la función **Fuente automática** del menú **Fuente** es establecida en **Activado** si desea que el proyector busque automáticamente las señales.

Aviso

- No mire nunca a la lente cuando la luz esté encendida. Si lo hace, sus ojos pueden resultar dañados.
- Este punto focal concentra una elevada temperatura. No coloque ningún objeto cerca de él para evitar riesgos de incendio.

### Apagar el proyector:

- 1. Presione 🕁 para apagar la luz del proyector. Verá que el mensaje "¿Desea apagar? Presione Encendido de nuevo" aparece en la pantalla.
- 2. Presione 🕁 de nuevo para confirmar la selección.
  - El LED de alimentación comienza a parpadear y el proyector entrará en el modo de espera.
  - Si desea encender de nuevo el proyector, debe esperar que éste haya completado el ciclo de enfriamiento y haya entrado en el modo de espera. Cuando esté en el modo de espera, simplemente presione el botón o para reiniciar el proyector.
- 3. Desconecte el cable de alimentación de CA de la toma de corriente eléctrica y del proyector.
- 4. No encienda el proyector inmediatamente después de apagarlo.

### Ajustar la altura del proyector

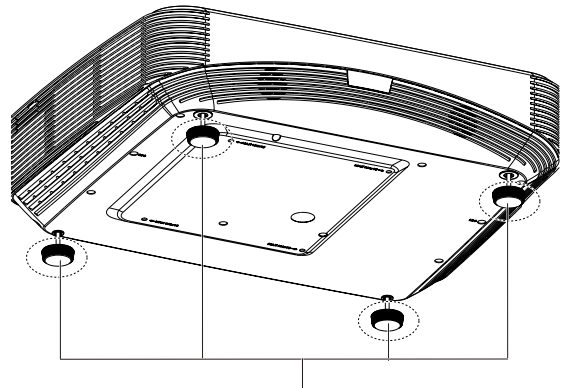

Pies de ajuste

El proyector está equipado con 4 pies de ajuste para regular la altura de la imagen. Para subir o bajar la imagen, gire el pie del regulador para ajustar de forma precisa la altura.

#### 🕝 Nota

• Para no dañar el proyector, asegúrese de que los pies reguladores están completamente replegados antes de colocar el proyector en su maletín de transporte.

### Ajustar el enfoque del proyector

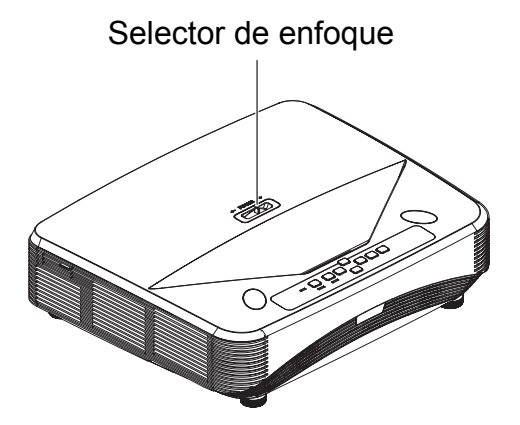

Para enfocar la imagen, deslice el selector de enfoque hasta que la imagen sea nítida.

- Serie de proyección estándar (1080p): El proyector se enfocará a distancias desde 75,1 hasta 447,7 mm (Desde una superficie de proyección hasta la parte posterior de la unidad).
- Serie de proyección estándar (WXGA): El proyector se enfocará a distancias desde 84,9 hasta 465,5 mm (Desde una superficie de proyección hasta la parte posterior de la unidad).
- Serie de proyección estándar (XGA): El proyector se enfocará a distancias desde 66,8 hasta 451,3 mm (Desde una superficie de proyección hasta la parte posterior de la unidad).

### Ajustar el tamaño de la imagen de proyección

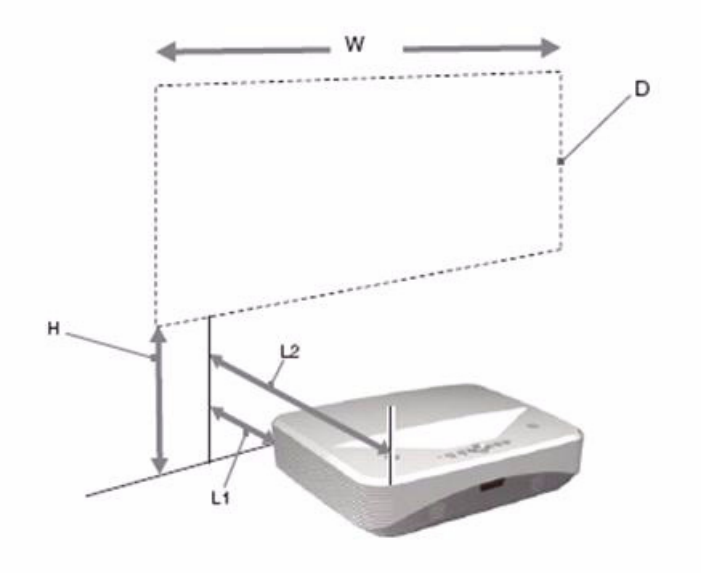

L1: Distancia desde una superficie de proyección hasta la parte posterior de la unidad

L2: Distancia desde una superficie de proyección hasta la parte delantera de la unidad

D: Tamaño de la imagen de proyección

H: Distancia desde el suelo hasta la parte inferior de una imagen proyectada

| Tamaño de la imagen de proyección |                     | Distancia de instalación |                                                                                   |                                                                                 |  |
|-----------------------------------|---------------------|--------------------------|-----------------------------------------------------------------------------------|---------------------------------------------------------------------------------|--|
| Diagonal<br>(diagonal)            | Anchura x<br>Altura | Altura<br>inferior (H)   | Desde una superficie de<br>proyección hasta la parte<br>posterior de la unidad L1 | Desde una superficie de<br>proyección hasta la parte<br>frontal de la unidad L2 |  |
| pulgada                           | m x m               |                          | mm                                                                                |                                                                                 |  |
| 80                                | 1,77 x 0,996        | 288,5                    | 75,1                                                                              | 465,1                                                                           |  |
| 105                               | 2,32 x 1,3          | 346,9                    | 208,2                                                                             | 598,2                                                                           |  |
| 125                               | 2,77 x 1,56         | 393,6                    | 314,7                                                                             | 704,7                                                                           |  |
| 150                               | 3,32 x 1,87         | 451,9                    | 447,7                                                                             | 837,7                                                                           |  |

#### 1080p (16:9)

#### WXGA (16:10)

| Tamaño de la imagen de proyección |                     | Distancia de instalación |                                                                                   |                                                                                 |  |
|-----------------------------------|---------------------|--------------------------|-----------------------------------------------------------------------------------|---------------------------------------------------------------------------------|--|
| Diagonal<br>(diagonal)            | Anchura x<br>Altura | Altura<br>inferior (H)   | Desde una superficie de<br>proyección hasta la parte<br>posterior de la unidad L1 | Desde una superficie de<br>proyección hasta la parte<br>frontal de la unidad L2 |  |
| pulgada                           | m x m               |                          | mm                                                                                |                                                                                 |  |
| 80                                | 1,72 x 1,08         | 263,3                    | 84,9                                                                              | 474,9                                                                           |  |
| 105                               | 2,26 x 1,41         | 313,7                    | 220,8                                                                             | 610,8                                                                           |  |
| 125                               | 2,69 x 1,68         | 354,1                    | 329,6                                                                             | 719,6                                                                           |  |
| 150                               | 3,23 x 2,02         | 404,5                    | 465,5                                                                             | 855,5                                                                           |  |

### XGA (4:3)

| Tamaño de la imagen de proyección |                     | Distancia de instalación |                                                                                   |                                                                                 |  |
|-----------------------------------|---------------------|--------------------------|-----------------------------------------------------------------------------------|---------------------------------------------------------------------------------|--|
| Diagonal<br>(diagonal)            | Anchura x<br>Altura | Altura<br>inferior (H)   | Desde una superficie de<br>proyección hasta la parte<br>posterior de la unidad L1 | Desde una superficie de<br>proyección hasta la parte<br>frontal de la unidad L2 |  |
| pulgada                           | m x m               |                          | mm                                                                                |                                                                                 |  |
| 65                                | 1,32 x 0,99         | 277,1                    | 66,8                                                                              | 456,8                                                                           |  |
| 80                                | 1,63 x 1,2          | 317,5                    | 162,9                                                                             | 552,9                                                                           |  |
| 105                               | 2,13 x 1,6          | 384,9                    | 323,1                                                                             | 713,1                                                                           |  |
| 125                               | 2,54 x 1,91         | 438,7                    | 451,3                                                                             | 841,3                                                                           |  |

• Estas tablas son solo para referencia del usuario.

# Controles del usuario

### Panel de control y mando a distancia

### Panel de control

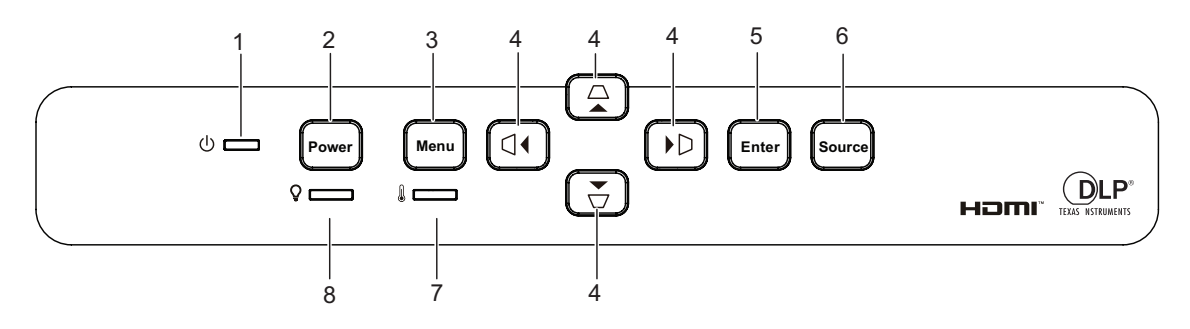

### 1. Undicador LED de alimentación

Consulte la sección "Mensajes de los indicadores LED".

#### 2. Power

Permite encender o apagar el proyector.

#### 3. Menu

Permite mostrar los menús OSD o salir de los mismos.

 △/▽/ □/ □ Botones de corrección trapezoidal vertical y horizontal Le permiten corregir manualmente las imágenes distorsionadas a causa del ángulo de proyección.

▲/▼/ ◀/ ► Botones de selección de cuatro direcciones

Seleccione los elementos de menú deseados y realizar los ajustes.

#### 5. Enter

Activa el elemento seleccionado en el menú de visualización en pantalla (OSD).

#### 6. Source

Permite mostrar la barra de selección de fuente.

#### 7. Indicador LED de temperatura

Consulte la sección "Mensajes de los indicadores LED".

#### 8. Q Indicador LED de luz

Consulte la sección "Mensajes de los indicadores LED".

### Mando a distancia

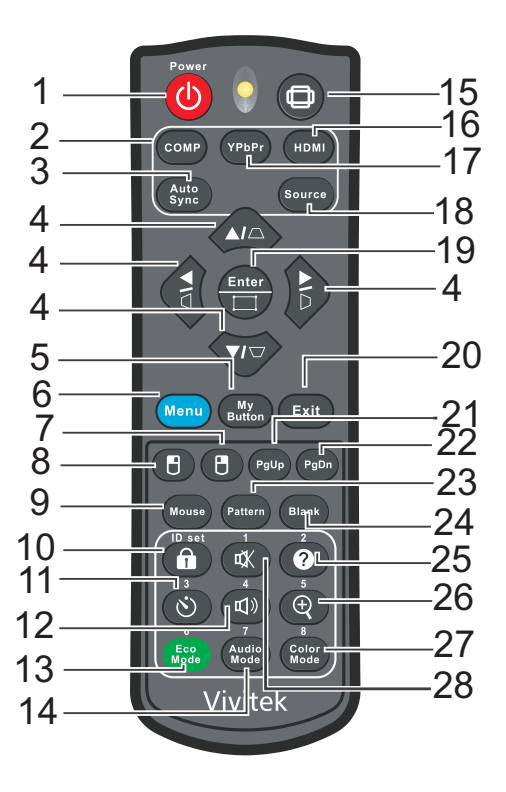

#### 1. () Power

Permite encender o apagar el proyector.

#### 2. Computer

Permite mostrar la señal del equipo.

#### 3. Auto Sync

Determina automáticamente las frecuencias de imagen idóneas para la imagen mostrada.

4.  $\Box / \Box / \Box / \Box$  Botones de corrección trapezoidal vertical y horizontal

Le permiten corregir manualmente las imágenes distorsionadas a causa del ángulo de proyección.

▲/▼/ ◀/► Botones de selección de cuatro direcciones

Seleccione los elementos de menú deseados y realizar los ajustes.

5. My Button

Botón a disposición del usuario para personalizar una función.

6. Menu

Permite mostrar los menús en pantalla OSD.

#### 7. 🖪 (Botón derecho del ratón)

Permite realizar la función del botón secundario del ratón cuando el modo de ratón está activo.

#### 8. 🖪 (Botón izquierdo del ratón)

Permite realizar la función del botón primario del ratón cuando el modo de ratón está activo.

#### 9. Mouse

Permite cambiar entre los modos normal y de ratón.

#### 10. 🔒 (Bloqueo/ID Set)

Bloquear: Activa o desactiva el bloqueo de los botones del panel.

Establecer identificador: Sin función.

#### 11. 🖄 (Temporizador)

Permite activar el menú OSD Temporizador-P.

#### 12. 🖘 (Volumen)

Permite mostrar el menú ajustable Volumen.

#### 13. Eco Mode

Permite cambiar el modo de luz entre Normal y Eco.

#### 14. Audio Mode

Permite cambiar el modo de audio entre Vídeo, Voz y Ocio

#### 15. 🗇 (Aspecto)

Permite seleccionar la relación de aspecto de la pantalla.

#### 16. HDMI

Permite cambiar la señal HDMI entre HDMI1 y HDMI2.

#### 17. YPbPr

Sin función

#### 18. Source

Permite mostrar la barra de selección de fuente.

#### 19. Enter/ [] (Ajuste de esquina)

Activa el elemento seleccionado en el menú de visualización en pantalla (OSD).

Muestra la página Corner Adj.

#### 20. Exit

Vuelve al menú OSD anterior, sale y guarda la configuración del menú.

#### 21. PgUp (Retroceder página)

Permite retroceder una página cuando el modo de ratón está activo.

#### 22. PgDn (Avanzar página)

Permite avanzar una página cuando el modo de ratón está activo.

#### 23. Pattern

Permite mostrar un patrón de prueba incrustado.

#### 24. Blank

Permite ocultar la imagen de la pantalla.

#### 25. @ (Ayuda)

Permite mostrar el menú Ayuda.

#### **26**. ⊕ (Ampliar)

Muestra la barra de zoom que amplía o reduce el tamaño de la imagen proyectada.

#### 27. Color Mode

Permite seleccionar el modo de configuración de imagen.

#### 28. 🕸 (Silenciar)

Permite activar y desactivar el audio del proyector.

#### Usar control de ratón remoto

La capacidad de funcionamiento de su PC con el mando a distancia proporciona más flexibilidad a la hora de realizar presentaciones .

- 1. Conecte el proyector a su PC o equipo portátil mediante un cable USB antes de utilizar el mando a distancia en lugar del ratón de dichos equipos. Consulte la sección "Instalación" en la página 11 para obtener detalles.
- 2. Permite establecer la señal de entrada en ENTRADA VGA.
- Presione el botón Ratón del mando a distancia para cambiar del modo normal al modo de ratón. Un icono aparecerá en la pantalla para indicar la activación del modo de ratón.
- 4. En lleve a cabo los controles del ratón que desee mediante el mando a distancia.
  - Para mover el cursor en la pantalla, presione ▲/ ▼/ ◀/▶.
  - Para hacer clic con el botón primario, presione 🖪.
  - Para hacer clic con el botón secundario, presione 🖪.
  - Puede utilizar el programa de software de visualización (en un equipo conectado) que responda a los comandos de retroceso y avance de página (como por ejemplo Microsoft PowerPoint), presione Retroceder página/Avanzar página.
  - Para volver al modo normal, presione **Mouse** de nuevo u otros botones excepto para los botones multifunción relacionado con el ratón.

#### Instalar las pilas

1. Abra la tapa de las pilas en la dirección indicada.

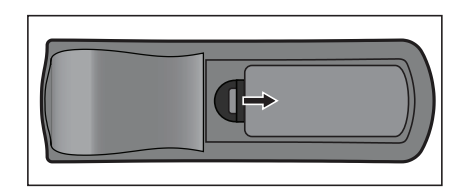

- 2. Instale una pila dentro del compartimento tal y como muestra el diagrama.
- 3. Cierre la tapa de las pilas colocándola en su posición.

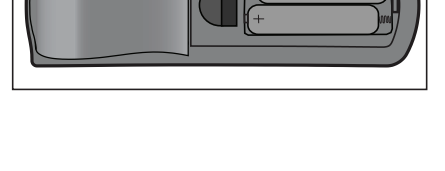

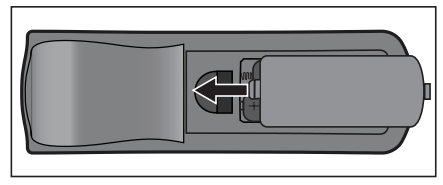

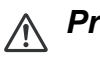

#### Precaución

- Hay riesgo de explosión si la pila se reemplaza por otra del tipo incorrecto.
- Deshágase de las baterías usadas conforme a las instrucciones.
- Asegúrese de que los terminales positivo y negativo están correctamente alineados cuando inserte una batería.

#### C Nota

- Mantenga las pilas fuera del alcance de los niños.
- Extraiga las pilas del mando a distancia cuando no lo utilice durante prolongados períodos de tiempo.
- No recargue la batería ni la arroje al agua o al fuego.
- No arroje la batería usada a la basura doméstica. Deshágase de las baterías usadas según las normativas locales.
- Si las pilas se sustituyen incorrectamente se podría producir una explosión. Sustituya la batería únicamente por una del mismo tipo recomendado por el fabricante.
- La batería no debe entrar en contacto con el agua o el fuego ni estar cerca de donde existan estos elementos. Mantenga las baterías en un ligar oscuro, frío y seco.
- Si sospecha que las baterías presentan fugas, pase un paño por la fuga y reemplace la batería antigua por una nueva. Si la sustancia fugada entra en contacto con su cuerpo o con la ropa, enjuague bien la zona afectada inmediatamente.

#### Funcionamiento del mando a distancia

Apunte con el mando a distancia al sensor remoto de infrarrojos y presione un botón.

• Controlar el proyector desde la parte delantera.

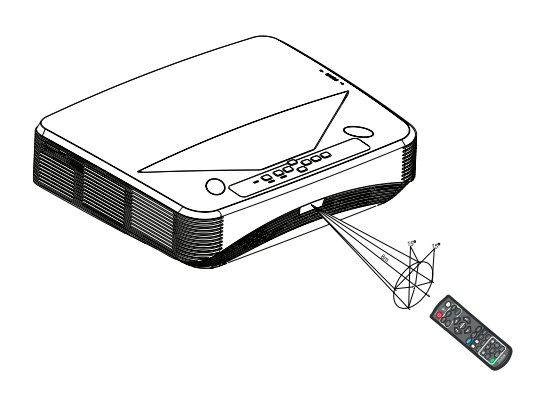

#### 🕝 Nota

- El mando a distancia no puede funcionar en lugares con mucha luz solar u otra fuente de luz potente, como por ejemplo una luz fluorescente cuya luz incida sobre el mando a distancia.
- Utilice el mando a distancia desde una posición en la que el sensor remoto sea visible.
- No deje caer el mando a distancia ni lo golpee.
- Mantenga el mando a distancia alejado de lugares en los que los niveles de temperatura y humedad sean altos.
- Evite que el mando a distancia entre en contacto con agua o con objetos húmedos.
- No desmonte el mando a distancia.

# Asegurar el proyector

### Establecer una contraseña

- Abra el menú OSD y vaya al menú Config. 2 > Avanzado > Configur. seguridad.
   Presione Enter. Aparecerá la página Configur. seguridad.
- 2. Resalte Cambiar contraseña y presione Enter.
- 3. En función de la contraseña que desee establecer, presione los botones de dirección para especificar seis dígitos para la contraseña.
- 4. Confirme la nueva contraseña volviendo a introducirla.
- Vuelva a al menú Config. 2 > Avanzado > Configur. seguridad > Activar Bloqueo, y presione Enter. Se le pedirá que inserte la contraseña. Una vez establecida la contraseña, el menú OSD vuelve a Activar Bloqueo. Seleccione Activado pulsando ◄/►.
- 6. Para salir del menú OSD, presione Menu/Exit.

### Acceso al proceso de recuperación de contraseña

Si se activa la función de contraseña, se le solicitará que introduzca la contraseña de seis dígitos cada vez que encienda el proyector.

- 1. Si introduce una contraseña incorrecta 5 veces seguidas, el proyector mostrará un número codificado en la pantalla cuando se pulsa la tecla de automático de 3 a 5 segundos.
- 2. Anote el número y apague el proyector.
- 3. Póngase en contacto con el centro local de asistencia técnica para que le ayuden a descodificar el número. Es posible que deba presentar el comprobante de compra del proyector para verificar que es un usuario autorizado.

### Cambio de la contraseña

- Abra el menú OSD y diríjase al menú Config. 2 > Avanzado > Configur. seguridad > Cambiar contraseña y pulse Enter.
- 2. Introduzca la contraseña antigua.
  - Si la contraseña es correcta, aparecerá el mensaje "INTRODUCIR NUEVA CONTRASEÑA".
  - Si la contraseña es incorrecta, aparece el mensaje de error de contraseña y se muestra el mensaje "INTRODUCIR CONTRASEÑA ACTUAL". Puede presionar Menu/Exit para cancelar el cambio o introducir otra contraseña.
- 3. Introduzca una nueva contraseña.
- 4. Confirme la nueva contraseña volviendo a introducirla.
- 5. Ha asignado correctamente una nueva contraseña al proyector. Recuerde introducir la nueva contraseña la próxima vez que encienda el proyector.
- 6. Para salir del menú OSD, presione Menu/Exit.

### Desactivación de la función de contraseña

Para deshabilitar la protección mediante contraseña, vuelva al menú **Config. 2** > **Avanzado** > **Configur. seguridad** > **Activar Bloqueo** y presione **Enter.** Se le pedirá que inserte la contraseña. Una vez establecida la contraseña, el menú OSD vuelve a **Activar Bloqueo**. Seleccione **Desactivado** pulsando **<**/**>**. Para salir del menú OSD, presione **Menu/Exit**.

### Bloquear los botones de control

Bloqueando los botones de control del proyector, puede evitar que alguien (niños, por ejemplo) cambie la configuración accidentalmente. Cuando la opción **Bloqueo de teclas del panel** esté establecida en **Activado**, no funcionará ninguna tecla del proyector excepto la tecla de **Power**.

 Mantenga presionado el botón Bloquear del mando a distancia durante 3 segundos. Presione Bloquear en el mando a distancia. Aparecerá el mensaje de confirmación "¿Está seguro de que desea bloquear los botones del panel?". Seleccione Sí para confirmar.

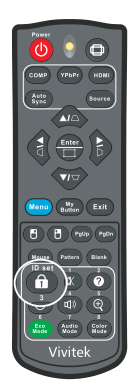

Para liberar el bloqueo de los botones del panel:

 Presione 
 Bloqueo en el mando a distancia directamente. Los botones del panel se desbloquean.

#### C Importante

- Si pulsa (b) Alimentación para apagar el proyector sin desactivar el bloqueo de botones del panel, el proyector seguirá en estado de bloqueo cuando lo vuelva a encender.
- Aunque el bloqueo de los botones del panel esté habilitado, puede seguir utilizando los botones del mando a distancia.

### Configuración del temporizador de presentación

El temporizador de presentación indica el tiempo de presentación en la pantalla para lograr una mejor gestión del tiempo cuando se realicen presentaciones. Siga estos pasos para utilizar esta función:

- Pulse Timer en el mando a distancia para acceder al menú Temporizador de presentación o vaya al menú Config. 1 > Avanzado > Temporizador de presentación y pulse Enter para mostrar la página Temporizador de presentación.
- Resalte Intervalo del temporizador y decida el período de tiempo del temporizador presionando ◄/►.
- Presione ▼ para resaltar Pantalla de temporizador y elija si desea que el temporizador se muestre en la pantalla presionando </>

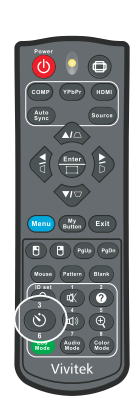

| Selección                        | Descripción                                                            |
|----------------------------------|------------------------------------------------------------------------|
| Siempre                          | Muestra el temporizador en pantalla durante el tiempo de presentación. |
| 1 minutos/2<br>minutos/3 minutos | Muestra el tiempo en pantalla en los últimos 1/2/3 minutos.            |
| Nunca                            | Oculta el temporizador durante el tiempo de presentación.              |

- 4. Pulse ▼ para resaltar **Posición del temporizador** y configure la posición del temporizador pulsando ∢/►. Superior izquierda → Inferior izquierda → Superior derecha → Inferior derecha
- 5. Presione ▼ para resaltar **Método de recuento del temporizador** y seleccione el método de recuento que desee presionando ∢/►.

| Selección   | Descripción                                  |
|-------------|----------------------------------------------|
| Creciente   | Aumenta desde 0 el tiempo de presentación.   |
| Decreciente | Disminuye hasta 0 el tiempo de presentación. |

- Presione ▼ para resaltar Aviso con sonido y seleccione el método de recuento que desee presionando ∢/►. Si selecciona Activado, se escuchará un pitido doble en los últimos 30 segundos de la cuenta atrás o cuenta normal y un pitido triple cuando el temporizador se cumpla.
- 7. Para activar el temporizador de presentación, presione ▼ para resaltar **Empiece a contar** y seleccione **Sí**.
- 8. Para cancelar el temporizador, resalte Empiece a contar y seleccione No.

### Uso del proyector en modo de espera

Algunas de las funciones del proyector están disponibles en el modo de espera (enchufado pero no encendido). Para utilizar estas funciones, asegúrese de que ha activado los correspondientes menús bajo **Fuente > Configuración en espera**, y las conexiones de los cables se han realizado correctamente. Para obtener información sobre los métodos de conexión, consulte el capítulo "Instalación" en la página 11.

#### Salida VGA activa

Seleccionar **Activado** produce una señal VGA de salida cuando las tomas **ENTRADA VGA** y **SALIDA VGA** están conectadas correctamente a los dispositivos. El proyector emite la señal recibida solo desde **ENTRADA VGA**.

#### Salida de audio activa

La selección de **Activado** produce una señal de audio de salida cuando la toma de **ENTRADA de AUDIO** está conectada correctamente a un dispositivo adecuado.

#### **Control LAN**

Seleccionar **Activado** permite que el proyector proporcione la función de red cuando está en modo de espera. Consulte la sección "Utilizar las funciones de red" en la página 44 para obtener detalles.

### Ajuste del sonido

Los ajustes de sonido que se indican a continuación afectarán a los altavoces del proyector. Asegúrese de haber conectado correctamente el conector de entrada/ salida de audio con el proyector: Consulte la sección "Instalación" en la página 11 para obtener más detalles.

### Ajustar del modo de audio

- 1. Abra el menú OSD y vaya al menú **Config. 2 > Configuración audio > Modo de audio**.
- 2. Presione ◀/► para seleccionar un modo de audio preferido.
- Si está disponible, puede pulsar Modo de audio en el mando a distancia para seleccionar un modo de audio preferido.

### Desactivación del sonido

- 1. Abra el menú OSD y vaya al menú **Config. 2 > Configuración audio > Silencio**.
- 2. Presione ◀ / ► para seleccionar Activado.
- Si está disponible, puede pulsar 🖏 en el mando a distancia para alternar el sonido del proyector entre encendido y apagado.

### Ajuste del nivel de sonido

 Abra el menú OSD y vaya al menú Config. 2 > Configuración audio > Volumen de audio.

- 2. Presione </ ► para seleccionar un nivel de sonido deseado.
- Si está disponible, puede presionar Щ)) en el mando a distancia para ajustar el nivel de sonido el proyector.

### Desactivar el tono de llamada de encendido y apagado

- Abra el menú OSD y vaya al menú Config. 2 > Configuración audio > Encender/apagar tono.
- 2. Presione *◄*/*▶* para seleccionar **Desactivado**.
- La única forma de cambiar la opción Encender/apagar tono es estableciéndola en Activado o Desactivado aquí. El establecimiento de la desactivación del sonido o el cambio del nivel de sonido no afectará a la opción Encender/apagar tono.

# Menús en pantalla

El proyector tiene menús en pantalla (OSD) en varios idiomas que permiten realizar ajustes en la imagen y cambiar la configuración.

### Uso

- 1. Presione **Menu** para abrir el menú OSD.
- 2. Cuando el menú OSD se muestre en la pantalla, utilice los botones ∢/▶ para seleccionar cualquier función del menú principal.
- 3. Después de seleccionar el elemento deseado del menú principal, presione ▼ para entrar en el submenú y configurar la función.
- 4. Utilice los botones ▲/▼ para seleccionar el elemento que desee y ajuste la configuración con los botones ∢/►.
- 5. Presione **Menu**, la pantalla volverá al menú principal o regresará al nivel superior del menú.
- 6. Presione **Menu** o **Exit** para salir y guardar la configuración.

### Árbol de menús

| Menú principal Submenú Opciones de configuración |                                                                 |                                                           |                                     |                           |  |  |
|--------------------------------------------------|-----------------------------------------------------------------|-----------------------------------------------------------|-------------------------------------|---------------------------|--|--|
|                                                  | Tipo de pantalla                                                | Desactivado / Pizarra / Pizarra verde / Pizarra<br>Blanca |                                     |                           |  |  |
|                                                  | Relación de                                                     | Automática / 4:3 / 16:9 / Panorama / Anamórfico /         |                                     |                           |  |  |
|                                                  | aspecto                                                         | 2,35:1 / 16:10 / 16:6                                     |                                     |                           |  |  |
|                                                  | Deformación                                                     | H: -30 - 30                                               |                                     |                           |  |  |
| Dentelle                                         | trapez.                                                         | V: -30 - 30                                               |                                     |                           |  |  |
| Pantalia                                         | Ajuste de                                                       | Superior derecha / Superior izquierda / Inferior          |                                     |                           |  |  |
|                                                  | esquina                                                         | izquierda / Inferior derecha                              |                                     |                           |  |  |
|                                                  | Posición                                                        |                                                           |                                     |                           |  |  |
|                                                  | Fase                                                            | 0 - 31                                                    |                                     |                           |  |  |
|                                                  | Tamaño H.                                                       | -15 - 15                                                  |                                     |                           |  |  |
|                                                  | Zoom digital                                                    |                                                           |                                     |                           |  |  |
|                                                  | Modo de color                                                   | Brillante / Present                                       | ación / Película                    |                           |  |  |
|                                                  | Brillo                                                          | 0 - 100                                                   |                                     |                           |  |  |
|                                                  | Contraste                                                       | -50 - 50                                                  |                                     |                           |  |  |
|                                                  |                                                                 | Caliente / Normal                                         | / Frío                              |                           |  |  |
|                                                  |                                                                 | Ganancia R                                                |                                     |                           |  |  |
|                                                  | Aiusta prosias                                                  | Ganancia G                                                |                                     |                           |  |  |
|                                                  | temp. de color                                                  | Ganancia B                                                |                                     |                           |  |  |
|                                                  |                                                                 | Desfase R                                                 |                                     |                           |  |  |
|                                                  |                                                                 | Desfase G                                                 |                                     |                           |  |  |
|                                                  |                                                                 | Desfase B                                                 |                                     |                           |  |  |
|                                                  | Sobreexploración                                                | breexploración Desactivado / 1 / 2 / 3 / 4 / 5            |                                     |                           |  |  |
|                                                  | Configuración<br>HDMI                                           | Formato HDMI                                              | Resolución<br>HDMI                  | Automática /<br>RGB / YUV |  |  |
|                                                  |                                                                 | Rango HDMI                                                | Automática / Mejorado /<br>Normal   |                           |  |  |
| Imagen                                           |                                                                 | Matiz                                                     | -50 - 50                            |                           |  |  |
|                                                  |                                                                 | Color                                                     | -50 - 50                            |                           |  |  |
|                                                  |                                                                 | Nitidez                                                   | 0 - 31                              |                           |  |  |
|                                                  |                                                                 | Gamma                                                     | 1/2/3/4/5                           |                           |  |  |
|                                                  |                                                                 | Brilliant Color                                           | Desactivado / ´<br>/ 7 / 8 / 9 / 10 | 1/2/3/4/5/6               |  |  |
|                                                  | Avanzado                                                        | Reducción de<br>ruido                                     | 0 - 31                              |                           |  |  |
|                                                  |                                                                 | Administrador do                                          | Color primario                      | R/G/B/C/M<br>/Y           |  |  |
|                                                  |                                                                 |                                                           | Matiz                               | -99 - 99                  |  |  |
|                                                  |                                                                 | COIOF                                                     | Saturación                          | 0 - 199                   |  |  |
|                                                  |                                                                 |                                                           | Ganancia                            | 5 - 195                   |  |  |
|                                                  | Restablecer<br>configuración de Restablecer / Cancelar<br>color |                                                           |                                     |                           |  |  |

|        | Fuente                  |                           | Desertivede (Activede                                             |
|--------|-------------------------|---------------------------|-------------------------------------------------------------------|
|        | automática              |                           | Desactivado / Activado                                            |
|        |                         |                           | Automática                                                        |
|        |                         |                           | Desactivado                                                       |
|        |                         | Formato 3D                | Superior-Inferior                                                 |
|        | Configuración 3D        |                           | Marco secuencial                                                  |
|        |                         |                           | Empaque cuadros                                                   |
|        |                         |                           | Lado a lado                                                       |
|        |                         | Invertir Sincr 3D         | Desactivado / Activado                                            |
|        | Configuración en        | Salida VGA<br>activa      | Desactivado / Activado                                            |
|        | espera                  | Salida de audio<br>activa | Desactivado / Activado                                            |
|        |                         | Control LAN               | Desactivado / Activado                                            |
|        |                         | PC                        | Desactivado / Activado                                            |
|        | Encendido               | CEC                       | Desactivado / Activado                                            |
| Fuente | automático              | Potencia directa activada | Desactivado / Activado                                            |
|        | Ahorro de<br>energía    | Apagado                   | Deshabilitar / 10 / 20 / 30                                       |
|        |                         | automático                | minutos                                                           |
|        |                         | Temporizador              | Deshabilitar / 30 minutos / 1 h /<br>2 h / 3 h / 4 h / 8 h / 12 h |
|        |                         | Ahorro de<br>energía      | Desactivado / Activado                                            |
|        | Reinicio<br>inteligente |                           | Desactivado / Activado                                            |
|        | Apagado rápido          |                           | Desactivado / Activado                                            |
|        |                         | DHCP                      | DHCP activado / Dirección IP<br>estática                          |
|        |                         | Dirección IP              |                                                                   |
|        | Red                     | Máscara de<br>subred      |                                                                   |
|        |                         | Puerta de enlace          |                                                                   |
|        |                         | predeterminada            |                                                                   |
|        |                         | Servidor DNS              |                                                                   |
|        |                         | Aplicar                   |                                                                   |

|           | Idioma                    | English / Deutsch / Françai:<br>Português / 簡体中文 / 繁體<br>Čeština / Suomi / Polski / Ir                                      | s / Español / Italiano / P<br>豊中文 / 日本語 / Nederla<br>ndonesia / العربية/ हन्दि                                        | усский / 한국어 / ไทย/<br>nds / Svenska / Türkçe /                                                          |  |
|-----------|---------------------------|----------------------------------------------------------------------------------------------------|----------------------------------------------------------------------------------------------------|----------------------------------------------------------------------------------------------------|--|
|           | Proyección                | Frontal mesa / Posterior n<br>Posterior techo / Frontal 1                                                                   |                                                                                                    |                                                                                                    |  |
|           | Configuración             | Tiempo visual.<br>menú                                                                                                    | 5 segundos / 1<br>segundos / 20<br>segundos / 30                                                                      | 0 segundos / 15<br>segundos / 25<br>segundos                                                             |  |
|           | menú                      | Posición del<br>menú                                                                                                    | Centro / Superior izquierda /<br>Superior derecha / Inferior<br>izquierda / Inferior derecha                          |                                                                                                    |  |
|           | Temporizador en<br>blanco |                                                                                                    | Deshabilitar / 5 minutos / 10<br>minutos / 15 minutos / 20<br>minutos / 25 minutos / 30<br>minutos                    |                                                                                                    |  |
|           | Pantalla<br>bienvenida    |                                                                                                    | Valores de fáb<br>Azul / Desactiv                                                                                     | rica / Negra /<br>⁄ado                                                                                   |  |
| Config. 1 | Mi botón                  | Automática / Proy<br>Ajuste preciso ten<br>Configuración 3D<br>bienvenida / Mens<br>/ Modo luz / Ahorr<br>Información / Sub | /ección / Posició<br>np. de color / Bı<br>/ Tipo de panta<br>saje / Fuente a<br>o de energía / (<br>títulos ocultos / | ón del menú /<br>rillo / Contraste /<br>lla / Pantalla<br>utomática / CEC<br>Congelar /<br>Modo de audio |  |
| 5         |                           | Patrón                                                                                                    | Desactivado / 1                                                                                                    |                                                                                                    |  |
|           |                           | Mensaje                                                                                                    | Activado / Desactivado                                                                                                |                                                                                                    |  |
|           |                           | Temporizador de<br>presentación                                                                                             | Intervalo del<br>temporizador                                                                                         | 1~ 240 min                                                                                               |  |
|           |                           |                                                                                                    | Pantalla de<br>temporizador                                                                                           | Siempre /<br>3 minutos /<br>2 minutos /<br>1 minutos /<br>Nunca                                          |  |
|           | Avanzado                  |                                                                                                    | Posición del<br>temporizador                                                                                          | Superior<br>izquierda /<br>Inferior<br>izquierda /<br>Superior<br>derecha /<br>Inferior derecha          |  |
|           |                           |                                                                                                    | Método de<br>recuento del<br>temporizador                                                                             | Decreciente /<br>Creciente                                                                               |  |
|           |                           |                                                                                                    | Aviso con<br>sonido                                                                                                   | Activado /<br>Desactivado                                                                                |  |
|           |                           |                                                                                                    | Empiece a contar                                                                                                    | Sí / No                                                                                                  |  |

|             | Modo altitud<br>elevada      |                                | Desactivado / Activado |                           |  |
|-------------|------------------------------|--------------------------------|------------------------|---------------------------|--|
|             |                              | Modo de audio                  | Vídeo / Voz / Ocio     |                           |  |
|             |                              | Silencio                       | Desactivado / Activado |                           |  |
|             | Configuración<br>audio       | Volumen de<br>audio            | 0 - 20                 |                           |  |
|             |                              | Encender/apagar<br>tono        | Activado / Des         | activado                  |  |
|             | Subtítulos                   | Habilitar<br>subtítulos        | Desactivado /          | Activado                  |  |
| Config. 2   | ocultos                      | Versión de<br>subtítulos       | CC1 / CC2 / C          | C3 / CC4                  |  |
|             |                              | Modo luz                       | Normal / Eco           |                           |  |
|             | Configurac. luz              | Restablecer<br>horas de luz    | Restablecer / Cancelar |                           |  |
|             |                              | Horas de luz                   |                        |                           |  |
|             | Avanzado                     | Configur.<br>seguridad         | Cambiar contraseña     |                           |  |
|             |                              |                                | Activar<br>Bloqueo     | Desactivado /<br>Activado |  |
|             |                              | Bloqueo de<br>teclas del panel | Desactivado / Activado |                           |  |
|             | Restablecer<br>configuración |                                | Restablecer / 0        | Cancelar                  |  |
|             |                              |                                | Fuente                 |                           |  |
|             |                              |                                | Modo de color          |                           |  |
| Información |                              |                                | Resolución             |                           |  |
|             | Estado actual del            |                                | Sistema de col         | or                        |  |
|             | sistema                      |                                | Horas de luz           |                           |  |
|             |                              |                                | Dirección IP           |                           |  |
|             |                              |                                | Dirección MAC          |                           |  |
|             |                              |                                | Versión de firm        | iware                     |  |

### Pantalla

#### Tipo de pantalla

La función Tipo de pantalla puede corregir los colores de la imagen proyectada para evitar posibles diferencias de color entre la imagen de origen y la proyectada.

Puede elegir entre varios colores precalibrados: Pizarra Blanca, Pizarra verde y Pizarra.

#### Relación de aspecto

Permite seleccionar la forma de ajustar la imagen a la pantalla:

Automática:

Aplica escala a una imagen proporcionalmente para ajustar la resolución nativa del proyector a su ancho horizontal o vertical. Desea utilizar más la pantalla sin alterar la relación de aspecto de la imagen de origen.

• 4:3:

Ajusta el tamaño de la imagen para mostrarla en el centro de la pantalla con una relación de aspecto 4:3, mostrándola sin alteración de aspecto.

• 16:9:

Ajusta el tamaño de la imagen para mostrarla en el centro de la pantalla con una relación de aspecto 16:9, mostrándola sin alteración de aspecto.

Panorama

Ajusta una imagen con una relación de aspecto de 4:3 vertical y horizontalmente de forma no lineal de manera que rellena la pantalla.

• Anamórfico:

Ajusta una imagen a aspecto 2,35:1 de manera que rellena la pantalla.

• 2,35:1

Ajusta la imagen para mostrarla en el centro de la pantalla con una relación de aspecto 2,35:1, sin ninguna modificación de aspecto.

• 16:10:

Ajusta el tamaño de la imagen para mostrarla en el centro de la pantalla con una relación de aspecto 16:10, mostrándola sin alteración de aspecto.

• 16:6:

Ajusta el tamaño de la imagen para mostrarla en el centro de la pantalla con una relación de aspecto 16:6, mostrándola sin alteración de aspecto.

#### Deformación trapez.

Permite corregir manualmente las imágenes distorsionadas causadas por una proyección inclinada.

Pulse Distorsión trapezoidal  $\triangle / \bigcirc / \bigcirc / \bigcirc$  en el proyector o en el mando a distancia para mostrar la página de corrección de la distorsión trapezoidal.

Pulse  $\Box$  para corregir la distorsión trapezoidal en la parte superior de la imagen. Presione  $\Box$  para corregir la distorsión trapezoidal en la parte inferior de la imagen. Pulse  $\Box$  para corregir la distorsión trapezoidal en la parte izquierda de la imagen. Pulse  $\Box$  para corregir la distorsión trapezoidal en la parte derecha de la imagen.

### Ajuste de esquina

Ajuste manualmente las cuatro esquinas de la imagen mediante el establecimiento de los valores horizontales y verticales.

- 1. Presione ▲/▼/◀/▶ para seleccionar una de las cuatro esquinas y presione **Enter**.
- 2. Presione ▲/▼ para ajustar los valores verticales.
- 3. Presione **∢**/**▶** para ajustar los valores horizontales.

#### Posición

Muestra la página de ajuste de posición. Esta función solamente está disponible cuando se selecciona una señal de entrada de tipo PC.

#### Fase

Ajusta la fase del reloj para reducir la distorsión de la imagen. Esta función solamente está disponible cuando se selecciona una señal de entrada de tipo PC.

#### Tamaño H.

Ajusta la anchura horizontal de la imagen. Esta función solamente está disponible cuando se selecciona una señal de entrada de tipo PC.

#### Zoom digital

Usar el mando a distancia

- 1. Pulse  $\oplus$  en el mando a distancia para mostrar la barra de Zoom.
- 2. Pulse ▲/▶ para ampliar la imagen al tamaño deseado.
- 3. Presione **▲** para ampliar la imagen al tamaño deseado.
- 4. Presione Enter para cambiar al modo de ampliación y las flechas de dirección (▲, ▼, ◄, ►) para navegar por la imagen.
- Para reducir el tamaño de una imagen, presione Enter para volver a la funcionalidad de zoom y Auto Sync para restaurar el tamaño original de la imagen. También puede presionar ▼ repetidamente hasta que recupere su tamaño original.

Mediante el menú OSD

- 1. Presione Menu y luego seleccione el menú Pantalla.
- 2. Presione ▼ para seleccionar **Zoom digital** y presione **Enter**. Aparecerá la barra de zoom.
- 3. Repita los pasos 3-5 de la sección Usar el mando a distancia anterior.

### Imagen

#### Modo de color

Hay muchas configuraciones preestablecidas de fábrica optimizadas para diversos tipos de imágenes.

- Brillante: Maximiza el brillo de la imagen proyectada. Este modo es adecuado para entornos donde se necesita un brillo máximo.
- Presentación: Esta opción está pensada para presentaciones en entornos a la luz del día para coincidir con los colores de los equipos de sobremesa y portátil.
- Película: Permite cambiar entre un rendimiento de alto brillo y un rendimiento de color preciso.

#### Brillo

Ilumina u oscurece la imagen.

#### Contraste

Establece la diferencia entre las áreas claras y oscuras.

#### Ajuste preciso temp. de color

Establece una de las siguientes opciones de temperatura de color: Caliente, Normal, Neutra y Fresco.

- Caliente: El blanco de la imagen adopta tonos rojizos.
- Normal: Mantiene su coloración normal para el blanco.
- Frío: Con la temperatura de color alta, la opción Fresco hace que la imagen aparezca más azulada que cuando se utiliza otra configuración.
- Ganancia R/Ganancia G/Ganancia B: Permite ajustar los niveles de contraste de Rojo, Verde y Azul.
- Desfase R/Desfase G/Desfase B: Permite ajustar los niveles de brillo de Rojo, Verde y Azul.

#### Sobreexploración

La función Sobreexploración elimina el ruido de una imagen de vídeo. Aplíquela a la imagen para eliminar el ruido de codificación de vídeo en los bordes de la fuente de vídeo.

#### **Configuración HDMI**

#### Formato HDMI

Permite seleccionar la resolución HDMI apropiada.

🕼 Nota

• Esta función solamente está disponible cuando se usa la toma de entrada HDMI.

#### Rango HDMI

- Mejorado: El intervalo de valores para la señal de salida HDMI es 0 255.
- Normal: El intervalo de valores para la señal de salida HDMI es 16 235.

#### Avanzado

#### Matiz

Ajusta los tonos de color rojo y verde de la imagen.

#### Color

Cuanto mayor sea el valor, más rojiza será la imagen. Cuanto menor sea el valor, más verdosa será la imagen.

#### Nitidez

Permite aumentar o reducir la nitidez de la imagen.

#### Gamma

Permite ajustar las representaciones de composición oscura. Cuando mayor sea el nivel de gamma, la composición oscura se volverá más brillante.

#### **Brilliant Color**

Este elemento ajustable utiliza un nuevo algoritmo de procesamiento de color y nuevas mejoras de nivel del sistema para habilitar mayores brillos al tiempo que proporciona colores más vibrantes y reales en la imagen. Los valores corresponden de "1" a "10". Si prefiere una imagen todavía más mejorada, ajuste la configuración hacia el máximo. Para una imagen más suave y natural, ajuste hacia la configuración mínima.

#### Reducción de ruido

Esta función reduce el ruido eléctrico de la imagen causado por diferentes reproductores multimedia. Cuanto mayor sea el valor, menor será el ruido.

#### Administrador de color

La gestión de color dispone de seis conjuntos (RGBCMY) de colores que se pueden ajustar. Al seleccionar cada color, puede ajustar su matiz, saturación y ganancia conforme a sus preferencias.

#### Restablecer configuración de color

Restablezca los valores predeterminados de la configuración del modo de color de la fuente de entrada actual.

### Fuente Fuente automática

Permite buscar automáticamente entre todas las fuentes de entrada si la función del menú OSD está activada. La función detendrá el proceso de búsqueda automático de señales y fijará la fuente de señal que prefiera si desactiva la opción Fuente automática.

#### **Configuración 3D**

Este proyector cuenta con una función 3D que le permite disfrutar de películas, vídeos y eventos deportivos 3D de una forma más realista presentando la profundidad de las imágenes. Es necesario ponerse unas gafas 3D para ver imágenes 3D.

#### Formato 3D

Si el proyector no puede reconocer el formato 3D, pulse ▲/▼ para elegir un modo 3D.

#### **Invertir Sincr 3D**

cuando descubra la inversión de la profundidad de imagen, habilite esta función para corregir el problema.

#### Configuración en espera

#### Salida VGA activa

Permite definir si la función de salida VGA funciona cuando el proyector se encuentra en el modo de espera (apagado pero conectado a la alimentación de CA). Al seleccionar **Activado**, **SALIDA DE AUDIO** será de salida. Al seleccionar **Desactivado**, el consumo de energía es inferior al 0,5W.

#### Salida de audio activa

Permite establecer si la característica salida de audio funciona cuando el proyector se encuentra en el modo de espera (apagado pero conectado a la alimentación de CA). Al seleccionar **Activado**, **ENTRADA DE AUDIO** será de salida. El puerto **SALIDA DE AUDIO** también está activo. Al seleccionar **Desactivado**, el consumo de energía es inferior al 0,5W. Al seleccionar **Desactivado**, ambas **ENTRADA DE AUDIO** y **SALIDA DE AUDIO** son **Desactivado**.

#### **Control LAN**

Permite definir si la opción de red funciona cuando el proyector se encuentra en el modo de espera (apagado pero conectado a la alimentación de CA).

#### Nota

- Consumo inferior a 0,5 W cuando la opción Control LAN está establecida en Desactivada.
- Cuando el ahorro de energía está activado, las opciones Salida VGA activa y Salida de audio activa no están disponibles.

#### Encendido automático

#### PC

Si selecciona **Activado**, el proyector se encenderá automáticamente cuando se detecte una señal PC.

#### CEC

Este proyector admite la función Control electrónico del consumidor (CEC, Consumer Electronics Control) para una operación de encendido y apagado sincronizado mediante la conexión HDMI. Es decir, si un dispositivo que también admite la función CEC está conectado a la entrada HDMI del proyector, cuando la alimentación de este se desactive, la alimentación del dispositivo conectado también se desactivará automáticamente. Cuando la alimentación del dispositivo conectado esté activada, la alimentación del proyector se activará automáticamente.

#### 🖙 Nota

- Cuando se conecte a la entrada HDMI del proyector a través de un cable HDMI y su función CEC esté activada.
- Dependiendo del dispositivo conectado, la función CEC puede que no esté disponible.
- La función no se puede habilitar cuando la función Salida VGA activa o Salida de audio activa está deshabilitada.
- El proyector no admite la función CEC cuando se encuentra en el modo de espera con un consumo de energía de 0,5 W.

#### Potencia directa activada

Si selecciona **Activado**, el proyector se encenderá automáticamente después de haber conectado el cable de alimentación y aplicar corriente.

#### Ahorro de energía

#### Apagado automático

Para no desperdiciar el período de vida útil de la luz de forma innecesaria, el proyector reduce la alimentación si no se detecta ninguna fuente de entrada al cabo de 5 minutos. Puede decidir si desea que el proyector se apague automáticamente después de un período de tiempo establecido.

Cuando se selecciona la opción **Deshabilitar**, la alimentación del proyector se reducirá en un 30 % si no se detecta ninguna señal al cabo de 5 minutos. Si selecciona la opción **10 minutos**, **20 minutos** o **30 minutos**, la alimentación del proyector se reducirá en un 30 % si no se detecta ninguna señal al cabo de 5 minutos. Y cuando se cumpla el tiempo de la opción **10 minutos**, **20 minutos** o **30 minutos**, el proyector se apagará automáticamente.

#### Temporizador

Esta función permite que el proyector se apague automáticamente después de un período de tiempo establecido para evitar el desgaste innecesario de la vida útil de la luz.

#### Ahorro de energía

La selección de Activado activa esta función.

#### **Reinicio inteligente**

Esta función tarda varios minutos en iniciarse. Asegúrese de que el proyecto ha estado encendido durante más de 4 minutos. Si el proyector se reanuda usando la función Reinicio inteligente, esta función se puede ejecutar inmediatamente.

### Apagado rápido

- Activado: La función Encendido rápido acelera el proceso de enfriamiento cuando se apaga el proyector.
- Desactivado: Apagar con procedimiento de refrigeración.

#### 🖙 Nota

 Cuando Desactivado está seleccionado, la función Reinicio inteligente se desactivará automáticamente.

#### Red

Permite definir la configuración LAN cableada. Consulte la página 44.

- DHCP:
  - Al seleccionar "DHCP activado", "Dirección IP", "Máscara de subred", "Puerta de enlace predeterminada" y "Servidor DNS" aparecerán en gris.
  - Al seleccionar "Dirección IP estática", "Dirección IP", "Máscara de subred", "Puerta de enlace predeterminada" y "Servidor DNS" aparecerán en gris.
- Dirección IP: Dirección numérica para identificar los equipos conectados en red.
  - La dirección IP es el número que identifica a este proyector en la red. No puede haber dos dispositivos con la misma dirección IP en la misma red.
  - No se permite utilizar la dirección IP "0.0.0.0".
- Máscara de subred: Valor numérico para definir el número de bits utilizado para una dirección de red de una red dividida (o subred) en una dirección IP.
  - No se permite utilizar la máscara de subred "0.0.0.0".
- Puerta de enlace predeterminada: Servidor (o enrutador) que permite la comunicación entre redes (subredes) divididas por la máscara de subred.
- Servidor DNS: Permite configurar la dirección del servidor DNS cuando DHCP está deshabilitado.
- Aplicar: Permite guardar y ejecutar la configuración LAN cableada.

### Config. 1

#### Idioma

Permite seleccionar el idioma utilizado los menús en pantalla.

#### Proyección

Permite ajustar la imagen para que coincida con la orientación del proyector: boca arriba, boca abajo, delante o detrás de la pantalla. Invierta la imagen conforme a la configuración elegida.

#### Configuración menú

#### Tiempo visual. menú

Permite iniciar el tiempo que el menú OSD permanece en pantalla (desde un estado de inactividad en segundos).

#### Posición del menú

Permite elegir la ubicación del menú en la pantalla de visualización.

#### Temporizador en blanco

Establece el tiempo en blanco de la imagen cuando está activada la función Temporizador en blanco. Cuando haya transcurrido dicho tiempo, la imagen volverá a aparecer en pantalla.

#### Pantalla bienvenida

Permite seleccionar la pantalla de logotipo que se muestra durante el encendido del proyector.

#### Mi botón

Permite al usuario definir un botón de acceso directo del mando a distancia; el elemento de función se seleccionará en el menú OSD. Las opciones disponibles son: Automática, Proyección, Posición del menú, Ajuste preciso temp. de color, Brillo, Contraste, Configuración 3D, Tipo de pantalla, Pantalla bienvenida, Mensaje, Fuente automática, CEC, Modo luz, Ahorro de energía, Congelar, Información, Subtítulos ocultos, Modo de audio.

#### Avanzado

#### Patrón

Permite mostrar un patrón de prueba incrustado.

#### Mensaje

Habilite o deshabilite el cuadro mensaje situado en la parte inferior derecha de la pantalla.

#### Temporizador de presentación

Recuerda al presentador que debe finalizar la presentación dentro de un determinado período de tiempo. Consulte la sección "Configuración del temporizador de presentación" en la página 25.

### Config. 2

#### Modo altitud elevada

Utilice esta función para que los ventiladores funcionen continuamente a gran velocidad para lograr una refrigeración adecuada del proyector a gran altitud. Si el proyector está instalado en una cubierta de filtro, asegúrese de que el Modo altitud elevada esté configurado en Activado.

#### Configuración audio

Consulte la sección "Ajuste del sonido" en la página 26 para obtener detalles.

#### Modo de audio

Presione **◄/**▶ para seleccionar un modo de audio preferido.

#### Silencio

Permite desactivar el sonido temporalmente.

#### Volumen de audio

Permite ajustar el nivel de volumen del proyector.

#### Encender/apagar tono

El establecimiento de la desactivación del sonido o el cambio del nivel de sonido no afectará a la opción Encender/apagar tono. La única forma de cambiar la opción Encender/apagar tono es estableciéndola en Activado o Desactivado aquí.

#### Subtítulos ocultos

Habilite o deshabilite los subtítulos ocultos y seleccione CC1 (subtítulos ocultos1, el canal más común), CC2, CC3 o CC4 para la versión de subtítulos.

#### Configurac. luz

#### Modo luz

Permite establecer el modo de luz.

- Normal: potencia de la luz al 100 %
- Eco: potencia de la luz al 80%

#### Restablecer horas de luz

Permite restablecer el contador Horas de luz a 0 horas.

#### Horas de luz

Muestra el tiempo de funcionamiento transcurrido de la luz (en horas).

#### Avanzado

#### Configur. seguridad

- Cambiar contraseña: Permite establecer o cambiar la contraseña.
- Activar Bloqueo: Si habilita esta función, no tendrá que introducir la contraseña la próxima vez que encienda el proyector.

Consulte la sección "Asegurar el proyector" en la página 23 para obtener detalles.

#### Bloqueo de teclas del panel

Deshabilita o habilita todas las funciones de los botones del panel, excepto la alimentación del proyector. Consulte la sección "Bloquear los botones de control" en la página 24 para obtener detalles.

#### Restablecer configuración

Permite restaurar la configuración predeterminada de fábrica. Se conservarán las siguientes configuraciones: Deformación trapez., Idioma, Proyección, Modo altitud elevada, Configur. seguridad.

### Información

#### Estado actual del sistema

Muestra del estado actual del sistema.

#### Fuente

Muestra la fuente de señal actual.

#### Modo de color

Muestra el modo seleccionado en el menú Modo de color.

#### Resolución

Muestra la resolución original de la señal de entrada.

#### Sistema de color

Muestra el formato del sistema de entrada: RGB o YUV.

#### Horas de luz

Muestra el número de horas que se ha utilizado la luz.

#### **Dirección IP**

Permite mostrar la dirección IP.

#### **Dirección MAC**

Permite mostrar la dirección MAC.

#### Versión de firmware

Muestra la versión de firmware.

# Utilizar las funciones de red

Puede administrar y controlar el proyector desde uno o varios equipos remotos cuando están correctamente conectados a la misma red de área local.

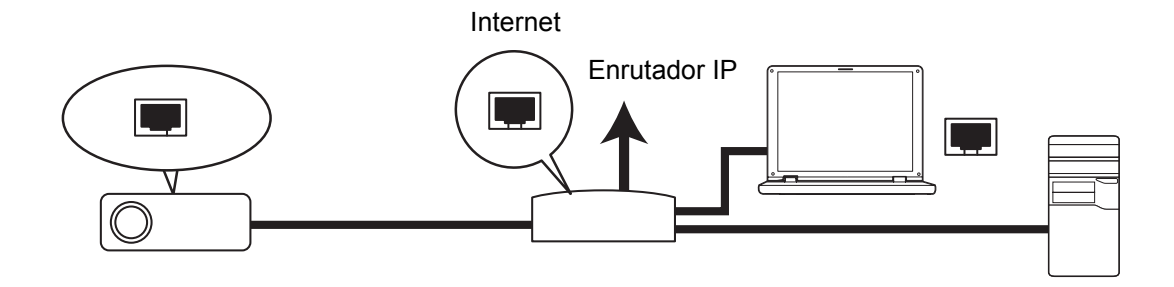

#### Si se encuentra en un entorno DHCP:

- 1. Utilice un cable RJ45 y enchufe un extremo en el conector de entrada LAN RJ45 del proyector y el otro extremo en el puerto RJ45 de Ethernet o del enrutador.
- 2. Presione Menu y luego vaya al menú Fuente > Red .
- 3. Asegúrese de que la opción para DHCP está DHCP activado.
- 4. Presione ▼ para resaltar **Aplicar** y presione **Enter**.
- Espere entre 15 y 20 segundos y vuelva a entrar en la página LAN cableada. Los ajustes de Dirección IP, Máscara de subred, Puerta de enlace predeterminada y Servidor DNS se mostrarán. Anote la dirección IP mostrada en la fila Dirección IP.
- C Importante
  - Si no aparece el parámetro Dirección IP, póngase en contacto con su administrador.
  - Si los cables RJ45 no está correctamente conectados, los parámetros Dirección IP, Máscara de subred, Puerta de enlace predeterminada y Servidor DNS mostrarán el valor 0.0.0.0. Asegúrese de que los cables están correctamente conectados y realice los procedimientos anteriores de nuevo.
  - Si desea conectarse al proyector en su modo de espera, asegúrese de que ha seleccionado RJ45 y ha obtenido la información correspondiente a los parámetros Dirección IP, Máscara de subred, Puerta de enlace predeterminada y Servidor DNS cuando el proyector está encendido.

#### Si se encuentra en un entorno con dirección IP estática:

- 1. Repita los pasos 1-2 anteriores.
- 2. Asegúrese de que la opción para DHCP está Dirección IP estática.
- 3. Póngase en contacto con su administrador de sistemas para obtener información sobre los ajustes de Dirección IP, Máscara de subred, Puerta de enlace predeterminada y Servidor DNS.
- 4. Presione ▼ para seleccionar el elemento que desea modificar y presione Enter.
- 5. Presione *◄* / ► para mover el cursor y especifique el valor.
- 6. Para guardar los ajustes, pulse Enter. Si no desea guardar los ajustes, pulse Exit.
- 7. Presione ▼ para resaltar **Aplicar** y presione **Enter**.

#### C Importante

- Si los cables RJ45 no está correctamente conectados, los parámetros Dirección IP, Máscara de subred, Puerta de enlace predeterminada y Servidor DNS mostrarán el valor 0.0.0.0. Asegúrese de que los cables están correctamente conectados y realice los procedimientos anteriores de nuevo.
- Si desea conectarse al proyector en su modo de espera, asegúrese de que ha seleccionado RJ45 y ha obtenido la información correspondiente a los parámetros Dirección IP, Máscara de subred, Puerta de enlace predeterminada y Servidor DNS cuando el proyector está encendido.

### Utilizar el control de red

Cuando tenga la dirección IP correcta del proyector y este esté encendido o en el modo de espera, podrá usar cualquier equipo que se encuentre en la misma red de área local para controlar el proyector.

- Si utiliza Microsoft Internet Explorer, asegúrese de que su versión es la 7.0 o posterior.
- Las capturas de pantalla de este manual son solamente de referencia y pueden ser diferentes del diseño real.
- 1. Especifique la dirección del proyector en la barra de direcciones del explorador y presione **Enter**.

| 🦉 Cresti | on_TI - Microsoft Internet Explorer |            | - 🗆 ×   |
|----------|-------------------------------------|------------|---------|
| Ele      | dit View Favorites Iools Help       |            |         |
| ] ⇔ Bac  | ・                                   |            |         |
| Addres   | 🛃 http:// 192.168.0.128             | <i>ି</i> ତ | Links » |

2. Aparecerá la página principal de control de Control de Red.

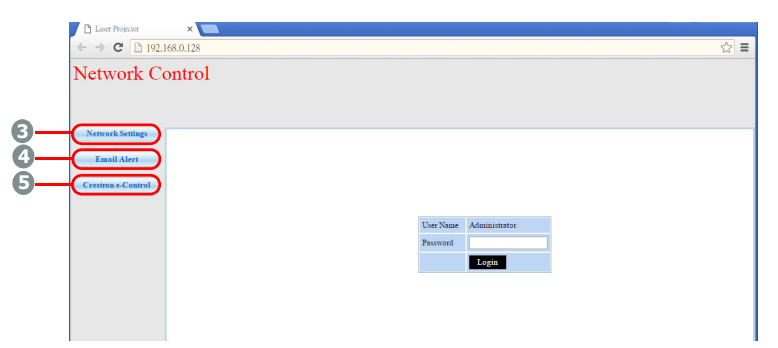

• Para acceder a la página de ajustes de red o de alerta de correo electrónico se requiere contraseña de administrador. La contraseña predeterminada es "0000".

 Esta página le permite realizar los ajustes en la configuración de AMX y SNMP. En el dispositivo AMX se descubrirá la fila cuando se selecciona Activado; el proyector puede ser detectado por los controladores de AMX conectados a la misma red. Para detalles sobre la detección de dispositivos AMX, visite el sitio Web de AMX en http://www.amx.com/.

| ← ⇒ C [] 192.1                  | *                      |               |               |            |             | ¶ ☆ ≡  |
|---------------------------------|------------------------|---------------|---------------|------------|-------------|--------|
| Network Co                      | ontrol                 |               |               |            |             |        |
| Network Settings<br>Email Alert | Network                |               | Password      |            | SNMP        |        |
| Crestron e-Control              | • DHCP                 | O Manual      | Administrator | • Enable 🔾 | Sent and in |        |
|                                 | IP Address             | 192.168.0.128 |               | Disable    | SysDocadon  |        |
|                                 | Subnet Mask            | 255.255.255.0 |               |            |             |        |
|                                 | Gateway                | 192.168.0.1   | New Password  |            | SysName DA  | SERPRJ |
|                                 | DNS Server             | 192.168.0.1   |               |            |             |        |
|                                 | AMX device<br>discover | ○ ON ● OFF    | Password      |            | SysContact  |        |
|                                 | Submit                 |               | Submit        |            | Submit      |        |
|                                 |                        |               |               |            |             |        |
|                                 |                        |               |               |            |             |        |

4. Si el proyector está conectado a una red que soporta Simple Mail Transfer Protocol (SMTP), puede configurarlo para que le avise por correo electrónico sobre eventos importantes.

| ¶ ☆] ≡                 |
|------------------------|
|                        |
|                        |
|                        |
| Alert Condition        |
|                        |
| G Fan Error            |
| Lamp Error             |
| Temperature Error      |
|                        |
| Submit Issue Test Mail |
|                        |
|                        |
|                        |

5. La página de Crestron (e-Control) muestra la interfaz de usuario Crestron e-Control. Consulte "Información acerca del e-Control® de Crestron" en la página 47 para obtener información detallada.

Preste atención a la limitación de la longitud entrada (incluidos los espacios y otros signos de puntuación) de la lista siguiente:

| Elemento de la   | a categoría | Longitud de entrada              | Número máximo de caracteres |
|------------------|-------------|----------------------------------|-----------------------------|
|                  |             | DHCP/Manual                      | (N/D)                       |
| Configuración de |             | Dirección IP                     | XXX.XXX.XXX.XXX             |
|                  |             | Máscara de subred                | XXX.XXX.XXX.XXX             |
|                  | Red         | Puerta de enlace                 | XXX.XXX.XXX.XXX             |
|                  |             | Servidor DNS                     | XXX.XXX.XXX.XXX             |
|                  |             | Detección de dispositivos<br>AMX | (N/D)                       |
| Teu              | Contraseña  | Administrador                    | (N/D)                       |
|                  |             | Nueva contraseña                 | 4                           |
|                  |             | Confirmar contraseña             | 4                           |
|                  |             | SysUbicación                     | 22                          |
|                  | SNMP        | SysNombre                        | 22                          |
|                  |             | SysContacto                      | 22                          |

|                   |               | Para                                   | 40    |
|-------------------|---------------|----------------------------------------|-------|
|                   | Configuración | Con Copia                              | 40    |
|                   | electrónico   | Asunto                                 | 15    |
|                   |               | De                                     | 40    |
|                   | Configuración | Servidor                               | 30    |
| Alarta par corroa | SMTP          | Nombre de Usuario                      | 40    |
| electrónico       |               | Contraseña                             | 14    |
|                   | Condición de  | Error del ventilador                   | (N/D) |
|                   |               | Error de lámpara                       | (N/D) |
|                   |               | Error de temperatura                   | (N/D) |
|                   | alerta        | Enviar                                 | (N/D) |
|                   |               | Enviar correo electrónico de<br>prueba | (N/D) |

/> < \$ % + \ ' " están prohibidos.</li>

### Información acerca del e-Control<sup>®</sup> de Crestron

1. La página Crestron e-Control<sup>®</sup> proporciona diversos botones virtuales para controlar el proyector o ajustar las imágenes proyectadas.

|             | ← → C | C 192.168.0.128/cres | tron.htm  |           | Tools       | Info  | Contact IT H     |
|-------------|-------|----------------------|-----------|-----------|-------------|-------|------------------|
|             |       |                      |           |           |             |       |                  |
|             |       | Power i              | Vol -     | Mute      | Vol +       |       | _                |
|             | Sc    | ourceList            |           |           |             |       | Interface 2.7    |
|             |       | Computer             | (Î)       |           |             |       | i                |
|             |       |                      |           |           | Ме          | nu 🔺  | Auto             |
|             |       |                      |           |           |             | Enter |                  |
| luada       |       |                      |           |           | Bla         | nk 🔻  | Source           |
| ueue        |       | HDMIZ                | <b>.</b>  |           |             |       |                  |
| resionar ∢/ |       | Free                 | ze Contra | st Bright | tness Satur | ation | <b>i</b>         |
| a para      | 600   | 2                    |           |           |             |       | •                |
| lostrar más | CHES  | 2                    |           |           |             | E     | xpansion Options |

- i. Estos botones funcionan de la misma manera que los de los menús OSD o del mando a distancia.
- ii. Para cambiar de señal de entrada, haga clic en la señal que desee.

#### C Importante

- El botón Menu también se puede usar para retroceder a los menús OSD anteriores, salir de la configuración de menús y guardar dicha configuración.
- La lista de fuentes varía en función de los conectores disponibles en el proyector.
- Si utiliza el panel de control o el mando a distancia del proyector para cambiar la configuración del menú OSD, el explorador web puede tardar varios minutos en sincronizar estos cambios con el proyector.

2. La página Herramientas permite administrar el proyector, definir la configuración del control LAN y garantizar el acceso del uso remoto en red en este proyector.

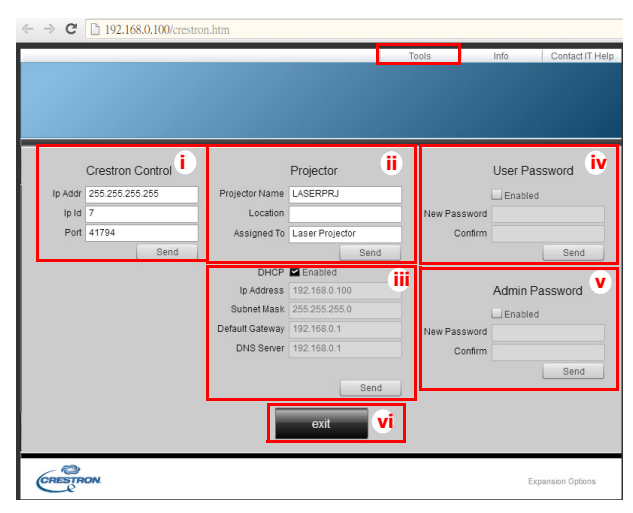

- i. Esta sección solamente se utiliza con el sistema de Control Creston. Póngase en contacto con Creston o consulte su manual de usuario para obtener información de configuración.
- ii. Puede asignar un nombre al proyector y realizar un seguimiento de su ubicación y de la persona encargada de él.
- iii. Puede ajustar la opción de configuración **Control LAN**.
- iv. Una vez establecido, el acceso al funcionamiento remoto en red en este proyector se habrá protegido mediante contraseña.
- v. Cuando se establezca, el acceso a la página Herramientas se habrá protegido mediante contraseña.
- Para evitar errores, introduzca solamente caracteres del alfabeto inglés y dígitos en la página Herramientas.
- Después de realizar los ajustes, presione el botón Enviar y los datos se guardarán para el proyector.
  - vi. Presione **Salir** para volver a la página de funcionamiento remoto en red de Crestron.

Preste atención a la limitación de la longitud entrada (incluidos los espacios y otros signos de puntuación) de la lista siguiente:

| Elemento de la<br>categoría | Longitud de entrada             | Número máximo de caracteres |
|-----------------------------|---------------------------------|-----------------------------|
|                             | Dirección IP                    | 15                          |
| Control Crestron            | Id. de dirección IP             | 2                           |
|                             | Puerto                          | 5                           |
|                             | Nombre del proyector            | 10                          |
| Proyector                   | Ubicación                       | 9                           |
|                             | Asignado a                      | 9                           |
|                             | DHCP (habilitado)               | (N/D)                       |
|                             | Dirección IP                    | 15                          |
| Configuración de la red     | Máscara de subred               | 15                          |
|                             | Puerta de enlace predeterminada | 15                          |
|                             | Servidor DNS                    | 15                          |
|                             | Habilitada                      | (N/D)                       |
| Contraseña del usuario      | Nueva contraseña                | 20                          |
|                             | Confirmar                       | 2                           |
| Contraccão do               | Habilitada                      | (N/D)                       |
| administración              | Nueva contraseña                | 20                          |
|                             | Confirmar                       | 20                          |

3. La página Información muestra la información y el estado del proyector.

| _                   |                        |                     |             |        |                  |
|---------------------|------------------------|---------------------|-------------|--------|------------------|
|                     |                        |                     | Tools       | Info   | Contact IT Help  |
|                     |                        |                     |             |        |                  |
|                     |                        |                     |             |        |                  |
|                     |                        |                     |             |        |                  |
|                     |                        |                     |             |        |                  |
|                     |                        |                     |             |        |                  |
|                     |                        |                     |             |        |                  |
|                     | Projector Information  |                     | Projecto    | Status |                  |
|                     | r rojoctor information |                     | 110,0000    | onanoo |                  |
| Projector Name      | LASERPRJ               | Power Status        | Power On.   |        |                  |
| Location            |                        | Source              | HDMI/MHL    | 3      |                  |
|                     |                        | Color Mode          | Standard    |        |                  |
| Eirmware Version    | V0.6.0                 | Projector Position  | Front Table |        |                  |
| T IIII Ware version | 00.00 50.00 00 04      | i rojector i osmori |             |        |                  |
| Mac Address         | 00.80.E9.00.00.01      |                     |             |        |                  |
| Resolution          |                        |                     |             |        |                  |
| Lamp Hours          | 5                      | Lamp Mode           | Normal Mo   | de     |                  |
|                     |                        |                     |             |        |                  |
|                     |                        |                     |             |        |                  |
| Assigned To         | Laser Projector        | Error Status        | U:No Error  |        |                  |
|                     |                        |                     |             |        |                  |
|                     |                        |                     |             |        |                  |
|                     |                        |                     | r i         |        |                  |
|                     |                        |                     |             |        |                  |
|                     |                        | exit                |             |        |                  |
|                     |                        |                     |             |        |                  |
| - 0                 |                        |                     |             |        |                  |
| CRESTRON            |                        |                     |             | E      | kpansion Options |
| e                   |                        |                     |             |        |                  |

- i. Presione **Salir** para volver a la página de funcionamiento remoto en red de Crestron.
- 4. Después de presionar el botón "Pedir ayuda a IT", la ventana de ASISTENCIA TÉCNICA aparecerá en la esquina superior derecha de la pantalla. Podrá entregar mensajes a los administradores y usuarios de software de RoomView<sup>™</sup> que se conectarán a la misma red de área local.
- Para obtener más información, visite las páginas Web http://www.crestron.com y www.crestron.com/getroomview.

### **Crestron RoomView**

En la página "Editar sala", escriba la dirección IP (o nombre de host) tal y como se muestra en el menú de visualización de pantalla (OSD) del proyector, "02" para IPID y "41794" para el puerto de control de Crestron Reservado.

| Name       | Conference Room 1 | Phone:          |         |
|------------|-------------------|-----------------|---------|
| Location:  |                   | e-Control Link: | Browse. |
| IP Address | 0.0.0.0           | Video Link:     |         |
| DHCPE      | Gateway           | Password:       |         |
| mnent      |                   |                 |         |

Para obtener información acerca de la configuración y el método de comandos de Crestron RoomView<sup>™</sup>, acceda al sitio Web para obtener la guía del usuario de RoomView<sup>™</sup> y otra información: http://www.crestron.com/products/ roomview\_connected\_embedded\_projectors\_devices/ resources.asp

# Mantenimiento

El proyector necesita el mantenimiento adecuado. La lente debe mantenerse limpia ya que el polvo, la suciedad o las manchas se proyectarán en la pantalla y reducirán la calidad de la imagen. Si alguna otra pieza necesita cambiarse, póngase en contacto con su distribuidor o con el personal técnico cualificado. Cuando limpie cualquier pieza del proyector, siempre debe apagar y desenchufar éste previamente.

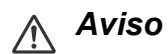

 No abra nunca ninguna de las tapas del proyector. El alto voltaje del interior del proyector puede causar serios daños personales. No intente reparar este producto por sí mismo. Remita todas las tareas de servicio al personal técnico cualificado.

### Limpiar la carcasa del proyector

Limpie la carcasa con cuidado con un paño suave. Si existe suciedad difícil de quitar, use un paño suave humedecido en agua, o agua y detergente neutral, y límpielo con un paño suave y seco.

🕼 Nota

- Apague el proyector y desenchufe el cable de alimentación de CA de la toma de corriente antes de llevar a cabo ninguna tarea de mantenimiento.
- Asegúrese de que la lente está fría antes de limpiarla.
- No utilice detergentes ni productos químicos que no sean los indicados anteriormente. No utilice benceno ni disolventes.
- No use líquidos químicos.
- Use un paño suave o papel de limpieza para lentes.

# Especificaciones

| Nombre del modelo                                                                | DX761Z-UST                       | DW763Z-UST                                               | DH765Z-UST                           |  |  |  |  |  |
|----------------------------------------------------------------------------------|----------------------------------|----------------------------------------------------------|--------------------------------------|--|--|--|--|--|
| Sistema óptico                                                                   | 0,55" S450 XGA                   | 0,65" S450 WXGA                                          | 0,65" S600 WXGA                      |  |  |  |  |  |
| Posolución                                                                       | XGA                              | WXGA                                                     | 1080p                                |  |  |  |  |  |
| Resolucion                                                                       | (1024 x 768 píxeles)             | (1280 x 800 píxeles)                                     | (1920 x 1080 píxeles)                |  |  |  |  |  |
| Relación de aspecto                                                              | 4:3 nativa                       | 16:9 nativa                                              |                                      |  |  |  |  |  |
| Relación de zoom                                                                 |                                  | Fijo                                                     |                                      |  |  |  |  |  |
| Relación de                                                                      | 0.3                              | 0 24                                                     | 0 233                                |  |  |  |  |  |
| proyección                                                                       | 0,0                              | 0,24                                                     | 0,200                                |  |  |  |  |  |
| Tamaño de la imagen                                                              | 65" - 125"                       | 80" -                                                    | 150"                                 |  |  |  |  |  |
| (ulagonal)                                                                       |                                  | Dantalla da fásfara lázar                                |                                      |  |  |  |  |  |
|                                                                                  | D Cub do 15 contectos y 1        |                                                          | dee v 1. entrede de eeñel            |  |  |  |  |  |
| Terminal de entrada                                                              | de audio (mir                    | niconector) x 1, audio I/D (I                            | RCA x 2) x 1                         |  |  |  |  |  |
| Terminal de salida                                                               | D-Sub de 15 contactos<br>carga c | x 1, entrada de señal de a<br>le alimentación USB (5 V/2 | udio (miniconector) x 1,<br>2 A) x 1 |  |  |  |  |  |
| Terminal de control                                                              | RS-232 x 1,                      | Mini-USB x1 (para servici                                | o), RJ45 x 1                         |  |  |  |  |  |
| Altavoz                                                                          | ,                                | 10 W x 1                                                 | <i>,,</i>                            |  |  |  |  |  |
| Compatibilidad con                                                               | 480i, 480                        | 0p, 576i, 567p, 720p, 1080                               | y 1080p                              |  |  |  |  |  |
| יוטח                                                                             |                                  |                                                          |                                      |  |  |  |  |  |
| Compatibilidad de                                                                |                                  |                                                          |                                      |  |  |  |  |  |
| vídeo                                                                            |                                  | IDTV (720p, 1080i/p 60 Hz                                | <u>()</u>                            |  |  |  |  |  |
| Frecuencia de                                                                    |                                  | `````````````````````````````````                        | ,<br>                                |  |  |  |  |  |
| exploración                                                                      |                                  | 15 - 102 KHz                                             |                                      |  |  |  |  |  |
| Frecuencia horizontal                                                            |                                  | 23 - 120 Hz                                              |                                      |  |  |  |  |  |
| Frecuencia vertical                                                              |                                  |                                                          |                                      |  |  |  |  |  |
|                                                                                  |                                  | Funcionamiento:                                          |                                      |  |  |  |  |  |
| Condiciones                                                                      |                                  | Humedad: 10% 00%                                         |                                      |  |  |  |  |  |
| medioambientales                                                                 |                                  | Almacenamiento                                           |                                      |  |  |  |  |  |
| medioambientaleo                                                                 | -                                | Temperatura: -20°C a 60°C                                | <u>}</u>                             |  |  |  |  |  |
|                                                                                  |                                  | Humedad: 10 %-90 %                                       |                                      |  |  |  |  |  |
| Requisitos de<br>alimentación                                                    | 10                               | 0~240 Vca, 50/60 Hz, 5,20                                | ) A                                  |  |  |  |  |  |
| Consumo de energía                                                               |                                  | 380 W (máx.)                                             |                                      |  |  |  |  |  |
| Consumo de                                                                       |                                  |                                                          |                                      |  |  |  |  |  |
| alimentación en                                                                  |                                  | < 0,50 W                                                 |                                      |  |  |  |  |  |
| espera                                                                           |                                  |                                                          |                                      |  |  |  |  |  |
| Dimensiones                                                                      |                                  | 508 7 x 144 5 x 300 0 mm                                 |                                      |  |  |  |  |  |
| (AN x AL x FO)                                                                   |                                  | 500,7 × 144,5 × 580,0 IIIII                              |                                      |  |  |  |  |  |
| Peso                                                                             |                                  | 10,5 kg (23,14 libras)                                   |                                      |  |  |  |  |  |
| Nota: El diseño y las especificaciones están sujetos a cambios sin previo aviso. |                                  |                                                          |                                      |  |  |  |  |  |

### Dimensiones

508,7 mm (A) x 390,0 mm (F) x 144,5 mm (L)

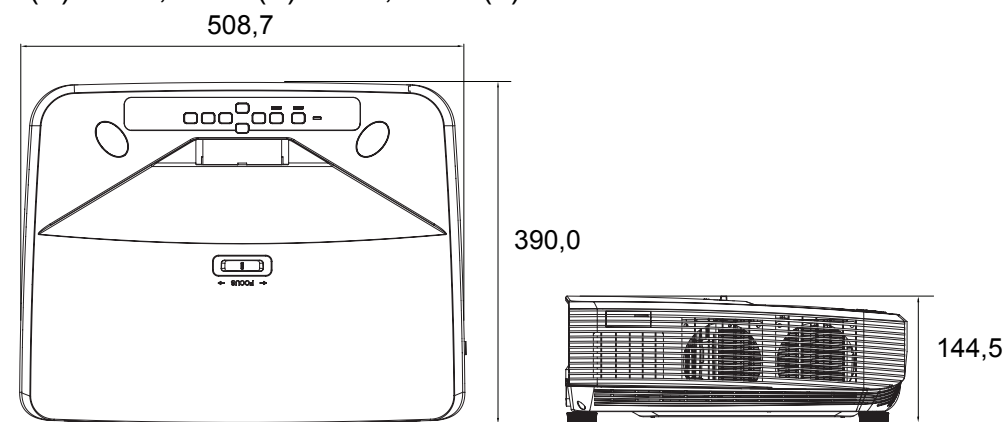

### Instalación del soporte en el techo

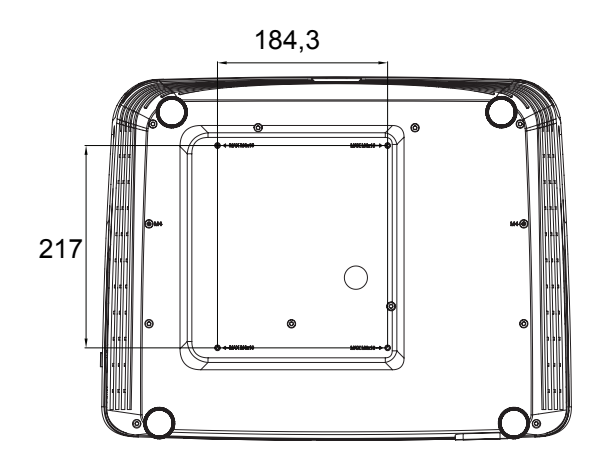

Tornillos para instalación en el techo: M4 máx. x 10

Unidades: mm

# Apéndices

# Mensajes del indicador LED

| Tipo de LED         | Color | Estado       | Significado                            |  |  |  |
|---------------------|-------|--------------|----------------------------------------|--|--|--|
| LED de alimentación | Ámbar | Intermitente | Alimentación normal del modo de        |  |  |  |
| LED de temperatura  | Rojo  | Desactivado  | Alimentación normal del modo de        |  |  |  |
| LED de luz          | Rojo  | Desactivado  |                                        |  |  |  |
| LED de alimentación | Ámbar | Intermitente |                                        |  |  |  |
| LED de temperatura  | Rojo  | Desactivado  | Baja energía del modo de espera.       |  |  |  |
| LED de luz          | Rojo  | Desactivado  |                                        |  |  |  |
| LED de alimentación | Ámbar | Intermitente |                                        |  |  |  |
| LED de temperatura  | Rojo  | Desactivado  | En proceso de encendido                |  |  |  |
| LED de luz          | Rojo  | Desactivado  |                                        |  |  |  |
| LED de alimentación | Verde | Sólido       |                                        |  |  |  |
| LED de temperatura  | Rojo  | Desactivado  | Funcionamiento normal                  |  |  |  |
| LED de luz          | Rojo  | Desactivado  |                                        |  |  |  |
| LED de alimentación | Verde | Sólido       |                                        |  |  |  |
| LED de temperatura  | Rojo  | Desactivado  | Apagar                                 |  |  |  |
| LED de luz          | Rojo  | Desactivado  |                                        |  |  |  |
| LED de alimentación | Ámbar | Sólido       | El sistema del proyector tiene         |  |  |  |
| LED de temperatura  | Rojo  | Desactivado  | problemas con sus ventiladores, el     |  |  |  |
| LED de luz          | Rojo  | Desactivado  | proyector se apagará.                  |  |  |  |
| LED de alimentación | Ámbar | Sólido       | 1. Temperatura demasiado alta. La luz  |  |  |  |
| LED de temperatura  | Rojo  | Intermitente | se apagará. El motor del ventilador    |  |  |  |
| LED de luz          | Rojo  | Desactivado  | está enfriando la luz.                 |  |  |  |
|                     |       |              | O bien,                                |  |  |  |
|                     |       |              | 2. El proceso de refrigeración no se   |  |  |  |
|                     |       |              | vuelve a encender inmediatamente       |  |  |  |
| LED de alimentación | Ámbar | Intermitente | Error de encendido de la luz. Si la    |  |  |  |
| LED de temperatura  | Roio  | Desactivado  | temperatura es demasiado alta los      |  |  |  |
| LED de luz          | Roio  | Sólido       | ventiladores enfriarán la luz.         |  |  |  |
| LED de alimentación | Ámbar | Sólido       |                                        |  |  |  |
| LED de temperatura  | Roio  | Sólido       | Error de inicio de la rueda de colores |  |  |  |
| LED de luz          | Rojo  | Sólido       |                                        |  |  |  |

# Modos de compatibilidad

### 1. VGA analógica

### Frecuencias admitidas para la entrada de PC

| Resolución  | Temporización                                                | Frecuencia<br>horizontal | Frecuencia    | Frecuencia<br>de píxel | Secuencia<br>de campo | Arriba-<br>Abajo | Lado a  |
|-------------|--------------------------------------------------------------|--------------------------|---------------|------------------------|-----------------------|------------------|---------|
|             |                                                              | (kHz)                    | vertical (Hz) | (MHz)                  | 3D .                  | 3D               | lado 3D |
|             | VGA_60                                                       | 59,94                    | 31,469        | 25,175                 | O                     | Ø                | O       |
| 640 x 480   | VGA_72                                                       | 72,809                   | 37,861        | 31,500                 |                       |                  |         |
| 040 X 400   | VGA_75                                                       | 75                       | 37,5          | 31,500                 |                       |                  |         |
|             | VGA_85                                                       | 85,008                   | 43,269        | 36,000                 |                       |                  |         |
| 720 x 400   | 720 x 400_70                                                 | 70,087                   | 31,469        | 28,3221                |                       |                  |         |
|             | SVGA_60                                                      | 60,317                   | 37,879        | 40,000                 | Ø                     | O                | O       |
|             | SVGA_72                                                      | 72,188                   | 48,077        | 50,000                 |                       |                  |         |
|             | SVGA_75                                                      | 75                       | 46,875        | 49,500                 |                       |                  |         |
| 800 x 600   | SVGA_85                                                      | 85,061                   | 53,674        | 56,250                 |                       |                  |         |
|             | SVGA_120<br>(Reducción de<br>eliminación de<br>brillo)       | 119,854                  | 77,425        | 83,000                 | Ø                     |                  |         |
|             | XGA_60                                                       | 60,004                   | 48,363        | 65,000                 | O                     | 0                | 0       |
|             | XGA_70                                                       | 70,069                   | 56,476        | 75,000                 |                       |                  |         |
|             | XGA_75                                                       | 75,029                   | 60,023        | 78,750                 |                       |                  |         |
| 1024 v 769  | XGA_85                                                       | 84,997                   | 68,667        | 94,500                 |                       |                  |         |
| 1024 X 700  | XGA_120<br>(Reducción de<br>eliminación de<br>brillo)        | 119,989                  | 97,551        | 115,5                  | Ø                     |                  |         |
| 1152 x 864  | 1152 x 864_75                                                | 75                       | 67,5          | 108                    |                       |                  |         |
| 1280 x 720  | 1280 x 720_60                                                | 60                       | 45            | 74,250                 | O                     | O                | O       |
| 1200 x 720  | 1280 x 720_120                                               | 120                      | 90,000        | 148,500                | O                     |                  |         |
| 1280 x 768  | 1280 x 768_60                                                | 59,87                    | 47,776        | 79,5                   | O                     | O                | O       |
|             | WXGA_60                                                      | 59,81                    | 49,702        | 83,500                 | O                     | O                | O       |
|             | WXGA_75                                                      | 74,934                   | 62,795        | 106,500                |                       |                  |         |
|             | WXGA_85                                                      | 84,88                    | 71,554        | 122,500                |                       |                  |         |
| 1280 x 800  | WXGA_120<br>(Reducción de<br>eliminación de<br>brillo)       | 119,909                  | 101,563       | 146,25                 | Ø                     |                  |         |
|             | SXGA_60                                                      | 60,02                    | 63,981        | 108,000                |                       | O                | O       |
| 1280 x 1024 | SXGA_75                                                      | 75,025                   | 79,976        | 135,000                |                       |                  |         |
|             | SXGA_85                                                      | 85,024                   | 91,146        | 157,500                |                       |                  |         |
| 1280 x 960  | 1280 x 960_60                                                | 60                       | 60            | 108,000                |                       | Ø                | Ø       |
| 1200 x 000  | 1280 x 960_85                                                | 85,002                   | 85,938        | 148,500                |                       |                  |         |
| 1360 x 768  | 1360 x 768_60                                                | 60,015                   | 47,712        | 85,5                   |                       | Ø                | Ø       |
| 1440 x 900  | WXGA+_60                                                     | 59,887                   | 55,935        | 106,500                |                       | Ø                | Ø       |
| 1400 x 1050 | SXGA+_60                                                     | 59,978                   | 65,317        | 121,750                |                       | Ø                | Ø       |
| 1600 x 1200 | UXGA                                                         | 60                       | 75            | 162,000                |                       | Ø                | O       |
| 1680 x 1050 | 1680 x 1050_60                                               | 59,954                   | 65,29         | 146,25                 |                       | Ø                | Ø       |
| 1920 x 1080 | 1920 x 1080_60<br>(reducción de<br>eliminación de<br>brillo) | 67,5                     | 60            | 148,5                  |                       |                  |         |

| 1920 x 1200          | 1920 x 1200_60<br>(reducción de<br>eliminación de<br>brillo) | 59,95  | 74,038 | 154,000 |  |  |
|----------------------|--------------------------------------------------------------|--------|--------|---------|--|--|
| 640 x 480<br>a 67Hz  | MAC13                                                        | 66,667 | 35     | 30,240  |  |  |
| 832 x 624<br>a 75Hz  | MAC16                                                        | 74,546 | 49,722 | 57,280  |  |  |
| 1024 x 768<br>a 75Hz | MAC19                                                        | 75,02  | 60,241 | 80,000  |  |  |
| 1152 x 870<br>a 75Hz | MAC21                                                        | 75,06  | 68,68  | 100,000 |  |  |

 Las frecuencias que se muestran anteriormente puede que no se admitan debido a limitaciones del archivo EDID y de la tarjeta gráfica VGA. Es posible que algunas frecuencias no se puedan elegir.

#### Frecuencia admitida para la entrada Componentes-YPbPr

| Temporización | Resolución  | Frecuencia<br>horizontal<br>(KHz) | Frecuencia<br>vertical<br>(Hz) | Frecuencia<br>de píxel<br>(MHz) | Secuencia de<br>campo 3D |
|---------------|-------------|-----------------------------------|--------------------------------|---------------------------------|--------------------------|
| 480i          | 720 x 480   | 15,73                             | 59,94                          | 13,5                            | O                        |
| 480p          | 720 x 480   | 31,47                             | 59,94                          | 27                              | O                        |
| 576i          | 720 x 576   | 15,63                             | 50                             | 13,5                            |                          |
| 576p          | 720 x 576   | 31,25                             | 50                             | 27                              |                          |
| 720/50p       | 1280 x 720  | 37,5                              | 50                             | 74,25                           |                          |
| 720/60p       | 1280 x 720  | 45,00                             | 60                             | 74,25                           | O                        |
| 1080/50i      | 1920 x 1080 | 28,13                             | 50                             | 74,25                           |                          |
| 1080/60i      | 1920 x 1080 | 33,75                             | 60                             | 74,25                           |                          |
| 1080/24P      | 1920 x 1080 | 27                                | 24                             | 74,25                           |                          |
| 1080/25P      | 1920 x 1080 | 28,13                             | 25                             | 74,25                           |                          |
| 1080/30P      | 1920 x 1080 | 33,75                             | 30                             | 74,25                           |                          |
| 1080/50P      | 1920 x 1080 | 56,25                             | 50                             | 148,5                           |                          |
| 1080/60P      | 1920 x 1080 | 67,5                              | 60                             | 148,5                           |                          |

### 2. Digital HDMI

#### Frecuencias admitidas para la entrada de PC

| Resolución | Temporización                                          | Frecuencia<br>horizontal<br>(KHz) | Frecuencia<br>vertical (Hz) | Frecuencia<br>de píxel<br>(MHz) | Secuencia<br>de campo<br>3D | Arriba-<br>Abajo<br>3D | Lado a<br>lado<br>3D |
|------------|--------------------------------------------------------|-----------------------------------|-----------------------------|---------------------------------|-----------------------------|------------------------|----------------------|
|            | VGA_60                                                 | 59,94                             | 31,469                      | 25,175                          | O                           | Ø                      | O                    |
| 640 x 480  | VGA_72                                                 | 72,809                            | 37,861                      | 31,500                          |                             |                        |                      |
| 040 x 400  | VGA_75                                                 | 75                                | 37,5                        | 31,500                          |                             |                        |                      |
|            | VGA_85                                                 | 85,008                            | 43,269                      | 36,000                          |                             |                        |                      |
| 720 x 400  | 720 x 400_70                                           | 70,087                            | 31,469                      | 28,3221                         |                             |                        |                      |
|            | SVGA_60                                                | 60,317                            | 37,879                      | 40,000                          | O                           | O                      | O                    |
|            | SVGA_72                                                | 72,188                            | 48,077                      | 50,000                          |                             |                        |                      |
|            | SVGA_75                                                | 75                                | 46,875                      | 49,500                          |                             |                        |                      |
| 800 x 600  | SVGA_85                                                | 85,061                            | 53,674                      | 56,250                          |                             |                        |                      |
| 800 x 600  | SVGA_120<br>(Reducción de<br>eliminación de<br>brillo) | 119,854                           | 77,425                      | 83,000                          | O                           |                        |                      |

|                     | XGA_60         | 60,004  | 48,363   | 65,000  | O | O          | O          |
|---------------------|----------------|---------|----------|---------|---|------------|------------|
|                     | XGA_70         | 70,069  | 56,476   | 75,000  |   |            |            |
|                     | XGA_75         | 75,029  | 60,023   | 78,750  |   |            |            |
| 1024 x 768          | XGA_85         | 84,997  | 68,667   | 94,500  |   |            |            |
| 1024 x 700          | XGA_120        |         |          |         |   |            |            |
|                     | (Reducción de  | 110 080 | 07 551   | 115 5   |   |            |            |
|                     | eliminación de | 113,303 | 37,001   | 110,0   | 0 |            |            |
|                     | brillo)        |         |          |         |   |            |            |
| 1152 x 864          | 1152 x 864_75  | 75      | 67,5     | 108     |   |            |            |
| 1280 x 720          | 1280 x 720_60  | 60      | 45       | 74,250  | O | O          | O          |
| 1280 x 768          | 1280 x 768_60  | 59,87   | 47,776   | 79,5    | O | $\bigcirc$ | O          |
|                     | WXGA_60        | 59,81   | 49,702   | 83,500  | O | $\bigcirc$ | $\bigcirc$ |
|                     | WXGA_75        | 74,934  | 62,795   | 106,500 |   |            |            |
|                     | WXGA_85        | 84,88   | 71,554   | 122,500 |   |            |            |
| 1280 x 800          | WXGA_120       |         |          |         |   |            |            |
|                     | (reducción de  | 119 909 | 101 563  | 146 25  |   |            |            |
|                     | eliminación de | 110,000 | 101,000  | 140,20  | 0 |            |            |
|                     | brillo)        |         |          |         |   |            |            |
|                     | SXGA_60        | 60,02   | 63,981   | 108,000 |   | O          | O          |
| 1280 x 1024         | SXGA_75        | 75,025  | 79,976   | 135,000 |   |            |            |
|                     | SXGA_85        | 85,024  | 91,146   | 157,500 |   |            |            |
| 1280 x 960          | 1280 x 960_60  | 60      | 60       | 108,000 |   | $\bigcirc$ | O          |
| 1200 x 000          | 1280 x 960_85  | 85,002  | 85,938   | 148,500 |   |            |            |
| 1360 x 768          | 1360 x 768_60  | 60,015  | 47,712   | 85,5    |   | $\bigcirc$ | $\bigcirc$ |
| 1440 x 900          | WXGA+_60       | 59,887  | 55,935   | 106,500 |   | O          | $\bigcirc$ |
| 1400 x 1050         | SXGA+_60       | 59,978  | 65,317   | 121,750 |   | O          | O          |
| 1600 x 1200         | UXGA           | 60      | 75       | 162,000 |   | $\bigcirc$ | $\bigcirc$ |
| 1680 x 1050         | 1680 x 1050_60 | 59,954  | 65,29    | 146,25  |   | O          | $\bigcirc$ |
| 640 x 480<br>a 67Hz | MAC13          | 66,667  | 35       | 30,240  |   |            |            |
| 832 x 624           |                |         |          |         |   |            |            |
| a 75Hz              | MAC16          | 74,546  | 49,722   | 57,280  |   |            |            |
| 1024 x 768          |                |         |          |         |   |            |            |
| a 75Hz              | MAC19          | 75,02   | 60,241   | 80,000  |   |            |            |
| 1152 x 870          |                | ==      |          | 400.000 |   |            |            |
| a 75Hz              | MAC21          | 75,06   | 68,68    | 100,000 |   |            |            |
|                     | 1920 x 1080 60 |         |          |         |   |            |            |
| 1920 x 1080         | (reducción de  | 07.5    | <u> </u> | 440 5   |   |            |            |
|                     | eliminación de | C, 10   | 60       | 148,5   |   |            |            |
|                     | brillo)        |         |          |         |   |            |            |
|                     | 1920 x 1200_60 |         |          |         |   |            |            |
| 1020 × 1200         | (reducción de  | 50.05   | 74 029   | 154 000 |   |            |            |
| 1920 X 1200         | eliminación de | 59,95   | 14,038   | 154,000 |   |            |            |
|                     | brillo)        |         |          |         |   |            |            |

• Las frecuencias que se muestran anteriormente puede que no se admitan debido a limitaciones del archivo EDID y de la tarjeta gráfica VGA. Es posible que algunas frecuencias no se puedan elegir.

| Temporización | Resolución          | Frecuencia<br>horizontal<br>(KHz) | Frecuencia<br>vertical<br>(Hz) | Frecuencia<br>de píxel<br>(MHz) | Secuencia de<br>campo 3D | Empaquetado de<br>fotogramas 3D | Arriba/Abajo 3D | Lado a lado 3D |
|---------------|---------------------|-----------------------------------|--------------------------------|---------------------------------|--------------------------|---------------------------------|-----------------|----------------|
| 480i          | 720 (1440) x<br>480 | 15,73                             | 59,94                          | 27                              | O                        |                                 |                 |                |
| 480p          | 720 x 480           | 31,47                             | 59,94                          | 27                              | O                        |                                 |                 |                |
| 576i          | 720 (1440) x<br>576 | 15,63                             | 50                             | 27                              |                          |                                 |                 |                |
| 576p          | 720 x 576           | 31,25                             | 50                             | 27                              |                          |                                 |                 |                |
| 720/50p       | 1280 x 720          | 37,5                              | 50                             | 74,25                           |                          | O                               | O               | O              |
| 720/60p       | 1280 x 720          | 45,00                             | 60                             | 74,25                           | O                        | O                               | O               | O              |
| 1080/50i      | 1920 x 1080         | 28,13                             | 50                             | 74,25                           |                          |                                 |                 | O              |
| 1080/60i      | 1920 x 1080         | 33,75                             | 60                             | 74,25                           |                          |                                 |                 | O              |
| 1080/24P      | 1920 x 1080         | 27                                | 24                             | 74,25                           |                          | O                               | O               | O              |
| 1080/25P      | 1920 x 1080         | 28,13                             | 25                             | 74,25                           |                          |                                 |                 |                |
| 1080/30P      | 1920 x 1080         | 33,75                             | 30                             | 74,25                           |                          |                                 |                 |                |
| 1080/50P      | 1920 x 1080         | 56,25                             | 50                             | 148,5                           |                          |                                 | $\bigcirc$      | O              |
| 1080/60P      | 1920 x 1080         | 67,5                              | 60                             | 148,5                           |                          |                                 | O               | O              |

#### Frecuencias admitidas para entrada de vídeo

### 3. Vídeo/S-Vídeo

### Frecuencias admitidas para entrada de vídeo

| Modo de<br>vídeo | Frecuencia<br>horizontal (kHz) | Frecuencia<br>vertical (Hz) | Frecuencia de<br>subportadora<br>de color (MHz) | Secuencia de<br>campo 3D |
|------------------|--------------------------------|-----------------------------|-------------------------------------------------|--------------------------|
| NTSC             | 15,73                          | 60                          | 3,58                                            | O                        |
| PAL              | 15,63                          | 50                          | 4,43                                            |                          |
| SECAM            | 15,63                          | 50                          | 4,25 o 4,41                                     |                          |
| PAL-M            | 15,73                          | 60                          | 3,58                                            |                          |
| PAL-N            | 15,63                          | 50                          | 3,58                                            |                          |
| PAL-60           | 15,73                          | 60                          | 4,43                                            |                          |
| NTSC4.43         | 15,73                          | 60                          | 4,43                                            |                          |

### Solucionar problemas

Consulte los síntomas y soluciones que se indican a continuación antes de enviar el proyector para que lo reparen. Si el problema no se resuelve, póngase en contacto con su proveedor local o con el centro de servicio técnico. Consulte también la sección "Mensajes del indicador LED".

#### Problemas de arranque

Si no se ilumina ninguna luz:

- Asegúrese de que el cable de alimentación está perfectamente conectado al proyector y que el otro extremo está enchufado a una toma de corriente que funciona.
- Presione de nuevo el botón de encendido.
- Desenchufe el cable de alimentación y espere unos instantes. A continuación, enchúfelo y presione el botón de encendido de nuevo.

### Problemas con la imagen

Si se muestra el mensaje de búsqueda de fuente:

- Presione **Source** para seleccionar una fuente de entrada activa.
- Asegúrese de que la fuente externa está encendida y conectada.
- Para una conexión de PC, asegúrese de que el puerto de vídeo externo del equipo portátil está activado. Consulte el manual del equipo.

Si la imagen está desenfocada:

- Mientras el menú OSD se muestra en la pantalla, ajuste el anillo de enfoque. (El tamaño de la imagen no debe cambiar; si cambia, está ajustando el zoom, no el enfoque.)
- Compruebe si la lente de proyección para ver si necesita limpiarse.
- Si la imagen parpadea o es inestable para una conexión de PC:
- Presione Menu, para ir a Pantalla y ajuste Fase o Tamaño H..

#### Problemas con el mando a distancia

Si el mando a distancia no funciona:

- Asegúrese de que no hay nada que bloquee el receptor del mando a distancia situado en la parte frontal del proyector. Utilice el mando a distancia dentro del alcance efectivo.
- Apunte con el mando a distancia a la pantalla o a la parte delantera del proyector.
- Mueva el mando a distancia para que quede situado directamente delante del proyector y no en el lateral.

# Comando y configuración RS-232

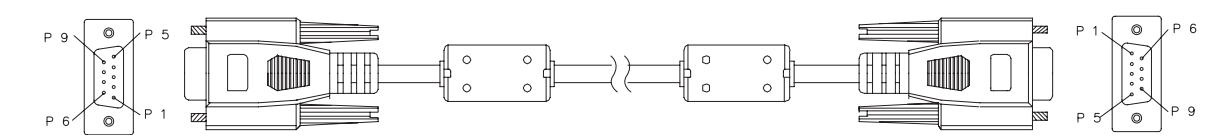

#### D-Sub de 9 contactos

| 1 | 1 CD |
|---|------|
| 2 | RXD  |
| 3 | TXD  |
| 4 | DTR  |
| 5 | GND  |
| 6 | DSR  |
| 7 | RTS  |
| 8 | CTS  |
| 9 | RI   |

#### Lista de hilos

| C1    | COLOR    | C2    |
|-------|----------|-------|
| 1     | Negra    | 1     |
| 2     | Marrón   | 3     |
| 3     | Rojo     | 2     |
| 4     | Naranja  | 6     |
| 5     | Amarillo | 5     |
| 6     | Verde    | 4     |
| 7     | Azul     | 8     |
| 8     | Púrpura  | 7     |
| 9     | Blanco   | 9     |
| SHELL | DW       | SHELL |

| Tasa de baudios         | 115200 bps |
|-------------------------|------------|
| Longitud de los datos   | 8 bits     |
| Comprobación de paridad | Ninguna    |
| Bit de parada           | 1 bits     |
| Control de flujo        | Ninguna    |

| Función                 | Estado    | Acción                                             | cmd                                                       |
|-------------------------|-----------|----------------------------------------------------|-----------------------------------------------------------|
|                         |           | Encendido                                          | 0x06 0x14 0x00 0x04 0x00 0x34 0x11 0x00 0x00 0x5D         |
| Alimontosión            | Escritura | Alimentación<br>desconectada                       | 0x06 0x14 0x00 0x04 0x00 0x34 0x11 0x01 0x00 0x5E         |
| Aimentación             | Lectura   | Estado de la<br>alimentación<br>(encendido/pagado) | 0x07 0x14 0x00 0x05 0x00 0x34 0x00 0x00 0x11 0x00<br>0x5E |
| Restablecer toda        |           | Ejecutar                                           | 0x06 0x14 0x00 0x04 0x00 0x34 0x11 0x02 0x00 0x5F         |
| la configuracion        |           |                                                    |                                                           |
| configuración de color  |           | Ejecutar                                           | 0x06 0x14 0x00 0x04 0x00 0x34 0x11 0x2A 0x00 0x87         |
|                         |           | Pantalla de<br>presentación en<br>negro            | 0x06 0x14 0x00 0x04 0x00 0x34 0x11 0x0A 0x00 0x67         |
|                         |           | Pantalla de<br>presentación en azul                | 0x06 0x14 0x00 0x04 0x00 0x34 0x11 0x0A 0x01 0x68         |
| Pantalla<br>bienvenida  | Escritura | Pantalla de<br>presentación por<br>determinada     | 0x06 0x14 0x00 0x04 0x00 0x34 0x11 0x0A 0x02 0x69         |
|                         |           | Pantalla<br>presentación<br>desactivada            | 0x06 0x14 0x00 0x04 0x00 0x34 0x11 0x0A 0x04 0x6B         |
|                         | Lectura   | Estado de la pantalla<br>de presentación           | 0x07 0x14 0x00 0x05 0x00 0x34 0x00 0x00 0x11 0x0A<br>0x68 |
|                         | Escritura | Apagado rápido<br>establecido en<br>Desactivado    | 0x06 0x14 0x00 0x04 0x00 0x34 0x11 0x0B 0x00 0x68         |
| Apagado rápido          |           | Apagado rápido<br>establecido en<br>Activado       | 0x06 0x14 0x00 0x04 0x00 0x34 0x11 0x0B 0x01 0x69         |
|                         | Lectura   | Apagado rápido<br>estado                           | 0x07 0x14 0x00 0x05 0x00 0x34 0x00 0x00 0x11 0x0B<br>0x69 |
|                         | Escritura | Modo Gran altitud<br>desactivado                   | 0x06 0x14 0x00 0x04 0x00 0x34 0x11 0x0C 0x00 0x69         |
| Modo altitud<br>elevada |           | Modo Gran altitud<br>activado                      | 0x06 0x14 0x00 0x04 0x00 0x34 0x11 0x0C 0x01 0x6A         |
|                         | Lectura   | Estado del modo<br>Gran altitud                    | 0x07 0x14 0x00 0x05 0x00 0x34 0x00 0x00 0x11 0x0C<br>0x6A |
|                         | Escritura | Normal                                             | 0x06 0x14 0x00 0x04 0x00 0x34 0x11 0x10 0x00 0x6D         |
| Modo luz                | Locitura  | Económico                                          | 0x06 0x14 0x00 0x04 0x00 0x34 0x11 0x10 0x01 0x6E         |
|                         | Lectura   | Estado del modo de<br>la luz                       | 0x07 0x14 0x00 0x05 0x00 0x34 0x00 0x00 0x11 0x10<br>0x6E |
|                         | Ecoritura | Mensaje desactivado                                | 0x06 0x14 0x00 0x04 0x00 0x34 0x11 0x27 0x00 0x84         |
| Mensaje                 | Escilura  | Mensaje activado                                   | 0x06 0x14 0x00 0x04 0x00 0x34 0x11 0x27 0x01 0x85         |
|                         | Lectura   | Estado del mensaje                                 | 0x07 0x14 0x00 0x05 0x00 0x34 0x00 0x00 0x11 0x27<br>0x85 |
|                         |           | Frontal mesa                                       | 0x06 0x14 0x00 0x04 0x00 0x34 0x12 0x00 0x00 0x5E         |
|                         | Escritura | Posterior mesa                                     | 0x06 0x14 0x00 0x04 0x00 0x34 0x12 0x00 0x01 0x5F         |
| Posición del            | Louitura  | Posterior techo                                    | 0x06 0x14 0x00 0x04 0x00 0x34 0x12 0x00 0x02 0x60         |
| proyector               |           | Frontal techo                                      | 0x06 0x14 0x00 0x04 0x00 0x34 0x12 0x00 0x03 0x61         |
|                         | Lectura   | Estado de la posición<br>del proyector             | 0x07 0x14 0x00 0x05 0x00 0x34 0x00 0x00 0x12 0x00<br>0x5F |

|                     |           | Desactivado            | 0x06 0x14 0x00 0x04 0x00 0x34 0x12 0x20 0x00 0x7E |
|---------------------|-----------|------------------------|---------------------------------------------------|
|                     |           | Automática             | 0x06 0x14 0x00 0x04 0x00 0x34 0x12 0x20 0x01 0x7F |
|                     |           | Marco secuencial       | 0x06 0x14 0x00 0x04 0x00 0x34 0x12 0x20 0x02 0x80 |
|                     | Escritura | Empague cuadros        | 0x06 0x14 0x00 0x04 0x00 0x34 0x12 0x20 0x03 0x81 |
| Sincronización 3D   |           | Superior-Inferior      | 0x06 0x14 0x00 0x04 0x00 0x34 0x12 0x20 0x04 0x82 |
|                     |           | Lado a lado            | 0x06 0x14 0x00 0x04 0x00 0x34 0x12 0x20 0x05 0x83 |
|                     |           | Estado de la           | 0x07 0x14 0x00 0x05 0x00 0x34 0x00 0x00 0x12 0x20 |
|                     | Lectura   | sincronización 3D      | 0x7F                                              |
|                     |           | Desactivado            | 0x06 0x14 0x00 0x04 0x00 0x34 0x12 0x21 0x00 0x7F |
|                     | Escritura | Activado               | 0x06 0x14 0x00 0x04 0x00 0x34 0x12 0x21 0x01 0x80 |
| Invertir Sincr 3D   | _         | Invertir Sincr 3D      | 0x07 0x14 0x00 0x05 0x00 0x34 0x00 0x00 0x12 0x21 |
|                     | Lectura   | Estado                 | 0x80                                              |
|                     |           | Reducir contraste      | 0x06 0x14 0x00 0x04 0x00 0x34 0x12 0x02 0x00 0x60 |
| _                   | Escritura | Aumentar contraste     | 0x06 0x14 0x00 0x04 0x00 0x34 0x12 0x02 0x01 0x61 |
| Contraste           |           | Relación de            | 0x07 0x14 0x00 0x05 0x00 0x34 0x00 0x00 0x12 0x02 |
|                     | Lectura   | contraste              | 0x61                                              |
|                     |           | Reducir brillo         | 0x06 0x14 0x00 0x04 0x00 0x34 0x12 0x03 0x00 0x61 |
|                     | Escritura | Aumentar brillo        | 0x06 0x14 0x00 0x04 0x00 0x34 0x12 0x03 0x01 0x62 |
| Brillo              |           |                        | 0x07 0x14 0x00 0x05 0x00 0x34 0x00 0x00 0x12 0x03 |
|                     | Lectura   | Brillo                 | 0x62                                              |
|                     |           | Relación de aspecto    |                                                   |
|                     |           | automática             | 0x06 0x14 0x00 0x04 0x00 0x34 0x12 0x04 0x00 0x62 |
|                     | Escritura | Relación de aspecto    |                                                   |
|                     |           | 4:3                    | 0x06 0x14 0x00 0x04 0x00 0x34 0x12 0x04 0x02 0x64 |
|                     |           | Relación de aspecto    |                                                   |
|                     |           | 16:9                   | 0x06 0x14 0x00 0x04 0x00 0x34 0x12 0x04 0x03 0x65 |
|                     |           | Relación de aspecto    |                                                   |
|                     |           | 16:10                  | 0x06 0x14 0x00 0x04 0x00 0x34 0x12 0x04 0x04 0x66 |
|                     |           | Relación de aspecto    |                                                   |
| Relación de         |           | Anamórfico             | 0x06 0x14 0x00 0x04 0x00 0x34 0x12 0x04 0x06 0x68 |
| aspecto             |           | Relación de aspecto    |                                                   |
|                     |           | establecida en         | 0x06 0x14 0x00 0x04 0x00 0x34 0x12 0x04 0x06 0x68 |
|                     |           | Panorámico             |                                                   |
|                     |           | Relación de aspecto    | 0,06 0,14 0,00 0,04 0,00 0,34 0,12 0,04 0,07 0,60 |
|                     |           | 2,35:1                 | 0x00 0x14 0x00 0x04 0x00 0x34 0x12 0x04 0x07 0x09 |
|                     |           | Relación de aspecto    |                                                   |
|                     |           | 16:6                   | 0000 0014 0000 0004 0000 0034 0012 0004 0006 000A |
|                     | Lectura   | Relación de aspecto    | 0x07 0x14 0x00 0x05 0x00 0x34 0x00 0x00 0x12 0x04 |
|                     | Leolard   |                        | 0x63                                              |
| Ajuste automático   |           | Ejecutar               | 0x06 0x14 0x00 0x04 0x00 0x34 0x12 0x05 0x00 0x63 |
|                     |           | Desplazamiento         |                                                   |
|                     |           | hacia la derecha de    | 0x06 0x14 0x00 0x04 0x00 0x34 0x12 0x06 0x01 0x65 |
|                     | Escritura | la posición horizontal |                                                   |
| Posición horizontal | Loomara   | Desplazamiento         |                                                   |
|                     |           | hacia la izquierda de  | 0x06 0x14 0x00 0x04 0x00 0x34 0x12 0x06 0x00 0x64 |
|                     |           | la posición horizontal |                                                   |
|                     | Lectura   | Posición horizontal    | 0x07 0x14 0x00 0x05 0x00 0x34 0x00 0x00 0x12 0x06 |
|                     |           |                        | 0x65                                              |
|                     |           | Desplazamiento         |                                                   |
|                     |           | hacia arriba de la     | 0x06 0x14 0x00 0x04 0x00 0x34 0x12 0x07 0x00 0x65 |
|                     | Escritura | posición vertical      |                                                   |
| Posición vertical   |           |                        | 0.00 0.44 0.00 0.04 0.00 0.04 0.40 0.07 0.04 0.00 |
|                     |           | nacia abajo de la      | UXU0 UX14 UXUU UXU4 UXUU UX34 UX12 UXU7 UXU1 UX66 |
|                     |           |                        | 0x07 0x14 0x00 0x05 0x00 0x24 0x00 0x40 0x07      |
|                     | Lectura   | Leer la posicion       |                                                   |
|                     |           | vertical               | 0,00                                              |

|                |                      | Temperatura de color   |                                                                                                    |
|----------------|----------------------|------------------------|----------------------------------------------------------------------------------------------------|
|                |                      | establecida en         | 0x06 0x14 0x00 0x04 0x00 0x34 0x12 0x08 0x00 0x66                                                                                                    |
|                |                      | Caliente               |                                                                                                    |
|                |                      | Temperatura de color   |                                                                                                    |
|                |                      | establecida en         | 0x06 0x14 0x00 0x04 0x00 0x34 0x12 0x08 0x01 0x67                                                                                                    |
|                |                      | Normal                 |                                                                                                    |
| Temperatura de | Escritura            | Temperatura de color   |                                                                                                    |
| color          |                      | establecida en         | 0x06 0x14 0x00 0x04 0x00 0x34 0x12 0x08 0x02 0x68                                                                                                    |
|                |                      | Neutra                 |                                                                                                    |
|                |                      | Temperatura de color   |                                                                                                    |
|                |                      | establecida en         | 0x06 0x14 0x00 0x04 0x00 0x34 0x12 0x08 0x03 0x69                                                                                                    |
|                |                      | Fresca                 |                                                                                                    |
|                | 1                    | Estado de la           | 0x07 0x14 0x00 0x05 0x00 0x34 0x00 0x00 0x12 0x08                                                                                                    |
|                | Lectura              | temperatura de color   | 0x67                                                                                                    |
|                |                      | En blanco activado     | 0x06 0x14 0x00 0x04 0x00 0x34 0x12 0x09 0x01 0x68                                                                                                    |
|                | Escritura            | En blanco              |                                                                                                    |
| En blanco      |                      | desactivado            | 0x06 0x14 0x00 0x04 0x00 0x34 0x12 0x09 0x00 0x67                                                                                                    |
|                |                      |                        | 0x07 0x14 0x00 0x05 0x00 0x34 0x00 0x00 0x12 0x09                                                                                                    |
|                | Lectura              | Estado de En blanco    | 0x68                                                                                                    |
|                |                      | Reducir                | 0x06 0x14 0x00 0x04 0x00 0x34 0x11 0x31 0x00 0x8E                                                                                                    |
| Deformación    | Escritura            | Aumentar               | 0x06 0x14 0x00 0x04 0x00 0x34 0x11 0x31 0x01 0x8F                                                                                                    |
| trapez         |                      | Estado de la           | 0x07 0x14 0x00 0x05 0x00 0x34 0x00 0x00 0x11 0x31                                                                                                    |
| Vertical       | Lectura              | distorsión trapezoidal | 0x8F                                                                                                    |
|                |                      | Reducir                | 0x06 0x14 0x00 0x04 0x00 0x34 0x11 0x31 0x00 0x8F                                                                                                    |
| Deformación    | Escritura            |                        |                                                                                                    |
| trapez         |                      | Estado de la           | 0x00 0x14 0x00 0x04 0x00 0x04 0x11 0x01 0x0                                                                                                    |
| Horizontal     | Lectura              | distorsión tranezoidal | 0x8F                                                                                                    |
|                | Escritura<br>Lectura | Más brillante          | 0x06 0x14 0x00 0x04 0x00 0x34 0x12 0x0B 0x00 0x69                                                                                                    |
|                |                      |                        | 0x06 0x14 0x00 0x04 0x00 0x34 0x12 0x0B 0x06 0x03                                                                                                    |
| Modo de color  |                      | Vídeo                  |                                                                                                    |
|                |                      | Fetado dol modo        | 0x00 0x14 0x00 0x04 0x00 0x34 0x12 0x0B 0x04 0x0D 0x04 0x0D 0x00 0x04 0x0D 0x00 0x00 |
|                |                      | prodofinido            |                                                                                                    |
|                |                      | Color primario P       |                                                                                                    |
|                |                      |                        | 0x00 0x14 0x00 0x04 0x00 0x34 0x12 0x10 0x00 0x0E                                                                                                    |
|                |                      | Color primario G       | 0x00 0x14 0x00 0x04 0x00 0x34 0x12 0x10 0x01 0x0F                                                                                                    |
|                | Escritura            |                        | 0x00 0x14 0x00 0x04 0x00 0x34 0x12 0x10 0x02 0x70                                                                                                    |
| Color primario |                      | Color primario C       | 0x06 0x14 0x00 0x04 0x00 0x34 0x12 0x10 0x03 0x71                                                                                                    |
|                |                      | Color primario M       | 0x06 0x14 0x00 0x04 0x00 0x34 0x12 0x10 0x04 0x72                                                                                                    |
|                |                      | Color primario Y       | 0x06 0x14 0x00 0x04 0x00 0x34 0x12 0x10 0x05 0x73                                                                                                    |
|                | Lectura              | Estado del color       |                                                                                                    |
|                |                      | primario               |                                                                                                    |
|                | Escritura            | Reducir matriz         | 0x06 0x14 0x00 0x04 0x00 0x34 0x12 0x11 0x00 0x6F                                                                                                    |
| Matiz          |                      | Aumentar matiz         | 0x06 0x14 0x00 0x04 0x00 0x34 0x12 0x11 0x01 0x70                                                                                                    |
|                | Lectura              | Matiz                  | 0x07 0x14 0x00 0x05 0x00 0x34 0x00 0x00 0x12 0x11                                                                                                    |
|                |                      |                        | 0x70                                                                                                    |
|                | Escritura            | Reducir saturación     | 0x06 0x14 0x00 0x04 0x00 0x34 0x12 0x12 0x00 0x70                                                                                                    |
| Saturación     |                      | Aumenta saturación     | 0x06 0x14 0x00 0x04 0x00 0x34 0x12 0x12 0x01 0x71                                                                                                    |
|                | Lectura              | Saturación             | 0x07 0x14 0x00 0x05 0x00 0x34 0x00 0x00 0x12 0x12                                                                                                    |
|                | Lootara              | outuration             | 0x71                                                                                                    |
| Ganancia       | Escritura            | Reducir ganancia       | 0x06 0x14 0x00 0x04 0x00 0x34 0x12 0x13 0x00 0x71                                                                                                    |
|                | Loontara             | Aumentar ganancia      | 0x06 0x14 0x00 0x04 0x00 0x34 0x12 0x13 0x01 0x72                                                                                                    |
|                | Lectura              | Ganancia               | 0x07 0x14 0x00 0x05 0x00 0x34 0x00 0x00 0x12 0x13                                                                                                    |
|                | Lectura              | Ganancia               | 0x72                                                                                                    |
|                |                      | Congelar Activado      | 0x06 0x14 0x00 0x04 0x00 0x34 0x13 0x00 0x01 0x60                                                                                                    |
|                | Escritura            | Congelar               | በ <u>አሀይ ሀአባ</u> ሀአሀሀ ሀአሀሻ ሀአሀሀ ሀአሪያ ሀአብሪ ሀአባሪ ሀላሪ ሀላይ                                                                                                    |
| Congelar       |                      | Desactivado            |                                                                                                    |
|                | Lecture              | Estado de              | 0x07 0x14 0x00 0x05 0x00 0x34 0x00 0x00 0x13 0x00                                                                                                    |
|                | Leciura              | congelación            | 0x60                                                                                                    |

|                        |                 | Fuente de entrada                   | 0.00 0.14 0.00 0.04 0.00 0.24 0.42 0.01 0.00 0.00                                    |
|------------------------|-----------------|-------------------------------------|--------------------------------------------------------------------------------------|
|                        |                 | VGA                                 | 0x06 0x14 0x00 0x04 0x00 0x34 0x13 0x01 0x00 0x60                                    |
|                        |                 | Fuente de entrada<br>YPbPr          | 0x06 0x14 0x00 0x04 0x00 0x34 0x13 0x01 0x08 0x68                                    |
|                        |                 | SourceSelectDongle                  | 0x06 0x14 0x00 0x04 0x00 0x34 0x13 0x01 0x03 0x63                                    |
|                        | Fecritura       | SourceSelectHDMI1                   | 0x06 0x14 0x00 0x04 0x00 0x34 0x13 0x01 0x07 0x67                                    |
| Euente de entrada      | Escilura        | SourceSelectHDMI2                   | 0x06 0x14 0x00 0x04 0x00 0x34 0x13 0x01 0x04 0x64                                    |
|                        |                 | SourceSelectHDMI3                   | 0x06 0x14 0x00 0x04 0x00 0x34 0x13 0x01 0x09 0x69                                    |
|                        |                 | Fuente de entrada<br>Compuesto      | 0x06 0x14 0x00 0x04 0x00 0x34 0x13 0x01 0x05 0x65                                    |
|                        |                 | Fuente de entrada S-<br>VIDEO       | 0x06 0x14 0x00 0x04 0x00 0x34 0x13 0x01 0x06 0x66                                    |
|                        | Lectura         | Fuente                              | 0x07 0x14 0x00 0x05 0x00 0x34 0x00 0x00 0x13 0x01<br>0x61                            |
|                        | Escritura       | Autobúsqueda rápida<br>activada     | 0x06 0x14 0x00 0x04 0x00 0x34 0x13 0x02 0x01 0x62                                    |
| Autobúsqueda<br>rápida | Loontara        | Autobúsqueda rápida desactivada     | 0x06 0x14 0x00 0x04 0x00 0x34 0x13 0x02 0x00 0x61                                    |
|                        | Lectura         | Estado de la<br>autobúsqueda rápida | 0x07 0x14 0x00 0x05 0x00 0x34 0x00 0x00 0x13 0x02<br>0x62                            |
|                        | E a anit a sa   | Silencio activado                   | 0x06 0x14 0x00 0x04 0x00 0x34 0x14 0x00 0x01 0x61                                    |
| Olleracia              | Escritura       | Silencio desactivado                | 0x06 0x14 0x00 0x04 0x00 0x34 0x14 0x00 0x00 0x60                                    |
| Sliencio               | Lectura         | Estado de silencio                  | 0x07 0x14 0x00 0x05 0x00 0x34 0x00 0x00 0x14 0x00                                    |
|                        |                 | Aumentar el volumen                 | 0x01                                                                                 |
|                        | Escritura       | Reducir volumen                     | 0x06 0x14 0x00 0x04 0x00 0x34 0x14 0x01 0x00 0x01                                    |
| Volumen                | Lectura         | Volumen                             | 0x07 0x14 0x00 0x05 0x00 0x34 0x00 0x00 0x14 0x03<br>0x64                            |
|                        |                 | English                             | 0x04<br>0x06 0x14 0x00 0x04 0x00 0x34 0x15 0x00 0x00 0x61                            |
|                        |                 | Français                            |                                                                                      |
|                        |                 | Deutsch                             | 0x06 0x14 0x00 0x04 0x00 0x34 0x15 0x00 0x02 0x63                                    |
|                        |                 | Italiano                            | 0x06 0x14 0x00 0x04 0x00 0x34 0x15 0x00 0x02 0x04 0x04 0x06 0x04 0x04 0x00 0x04 0x04 |
|                        |                 | Español                             | 0x06 0x14 0x00 0x04 0x00 0x34 0x15 0x00 0x04 0x65                                    |
|                        |                 | Вусский                             |                                                                                      |
|                        |                 | T YCCKIIII<br>每0曲山立                 | 0x06 0x14 0x00 0x04 0x00 0x34 0x15 0x00 0x06 0x67                                    |
|                        |                 | 来 脰 中 入<br>符 休 中 立                  | 0x06 0x14 0x00 0x04 0x00 0x34 0x15 0x00 0x07 0x68                                    |
|                        |                 |                                     | 0x06 0x14 0x00 0x04 0x00 0x34 0x15 0x00 0x07 0x08                                    |
|                        |                 |                                     | 0x06 0x14 0x00 0x04 0x00 0x34 0x15 0x00 0x08 0x89                                    |
|                        | E a a si ta sua | 한국어                                 | 0x06 0x14 0x00 0x04 0x00 0x34 0x15 0x00 0x09 0x6A                                    |
| Idiama                 | Escritura       | Svenska                             | 0x06 0x14 0x00 0x04 0x00 0x34 0x15 0x00 0x0a 0x6B                                    |
| Idioma                 |                 |                                     |                                                                                      |
|                        |                 | lurkçe                              |                                                                                      |
|                        |                 | Čeština                             | 0x06 0x14 0x00 0x04 0x00 0x34 0x15 0x00 0x0d 0x6D                                    |
|                        |                 | Português                           | 0x06 0x14 0x00 0x04 0x00 0x34 0x15 0x00 0x0e 0x6F                                    |
|                        |                 | ไทย                                 | 0x06 0x14 0x00 0x04 0x00 0x34 0x15 0x00 0x0f 0x70                                    |
|                        |                 | Polski                              | 0x06 0x14 0x00 0x04 0x00 0x34 0x15 0x00 0x10 0x71                                    |
|                        |                 | Suomi                               | 0x06 0x14 0x00 0x04 0x00 0x34 0x15 0x00 0x11 0x72                                    |
|                        |                 | العربية                             | 0x06 0x14 0x00 0x04 0x00 0x34 0x15 0x00 0x12 0x73                                    |
|                        |                 | Indonesia                           | 0x06 0x14 0x00 0x04 0x00 0x34 0x15 0x00 0x13 0x74                                    |
|                        |                 | हन्दि                               | 0x06 0x14 0x00 0x04 0x00 0x34 0x15 0x00 0x14 0x75                                    |
|                        | Lectura         | Idioma                              | 0x07 0x14 0x00 0x05 0x00 0x34 0x00 0x00 0x15 0x00<br>0x62                            |
| Tienene de la lui      | Escritura       | Restablecer horas de uso de la luz  | 0x06 0x14 0x00 0x04 0x00 0x34 0x15 0x01 0x00 0x62                                    |
| nempo de la luz        | Lectura         | Horas de uso de la<br>luz           | 0x07 0x14 0x00 0x05 0x00 0x34 0x00 0x00 0x15 0x01<br>0x63                            |
|                        |                 | 1                                   |                                                                                      |

|                  |           | RGB                             | 0x06 0x14 0x00 0x04 0x00 0x34 0x11 0x28 0x00 0x85         |
|------------------|-----------|---------------------------------|-----------------------------------------------------------|
|                  | Escritura | YUV                             | 0x06 0x14 0x00 0x04 0x00 0x34 0x11 0x28 0x01 0x86         |
| Formato HDMI     |           | Automática                      | 0x06 0x14 0x00 0x04 0x00 0x34 0x11 0x28 0x02 0x87         |
|                  | Lootura   | Estado del formato              | 0x07 0x14 0x00 0x05 0x00 0x34 0x00 0x00 0x11 0x28         |
|                  | Leciura   | HDMI                            | 0x86                                                      |
|                  |           | Mejorado                        | 0x06 0x14 0x00 0x04 0x00 0x34 0x11 0x29 0x00 0x86         |
|                  | Escritura | Normal                          | 0x06 0x14 0x00 0x04 0x00 0x34 0x11 0x29 0x01 0x87         |
| Rango HDMI       |           | Automática                      | 0x06 0x14 0x00 0x04 0x00 0x34 0x11 0x29 0x02 0x88         |
|                  | Lectura   | Estado del rango                | 0x07 0x14 0x00 0x05 0x00 0x34 0x00 0x00 0x11 0x29         |
|                  | Lootara   | HDMI                            | 0x87                                                      |
|                  | Escritura | Desactivado                     | 0x06 0x14 0x00 0x04 0x00 0x34 0x11 0x2B 0x00 0x88         |
| CEC              |           | Activado                        | 0x06 0x14 0x00 0x04 0x00 0x34 0x11 0x2B 0x01 0x89         |
|                  | Lectura   | Estado de CEC                   | 0x07 0x14 0x00 0x05 0x00 0x34 0x00 0x00 0x11 0x2B<br>0x89 |
| Estado del error | Lectura   | Estado del error de             | 0x07 0x14 0x00 0x05 0x00 0x34 0x00 0x00 0x0C 0x0D         |
|                  | Leciura   | lecturas                        | 0x66                                                      |
|                  |           | Brilliant Color 0               | 0x06 0x14 0x00 0x04 0x00 0x34 0x12 0x0F 0x00 0x6D         |
|                  |           | Brilliant Color 1               | 0x06 0x14 0x00 0x04 0x00 0x34 0x12 0x0F 0x01 0x6E         |
|                  |           | Brilliant Color 2               | 0x06 0x14 0x00 0x04 0x00 0x34 0x12 0x0F 0x02 0x6F         |
|                  |           | Brilliant Color 3               | 0x06 0x14 0x00 0x04 0x00 0x34 0x12 0x0F 0x03 0x70         |
|                  | _         | Brilliant Color 4               | 0x06 0x14 0x00 0x04 0x00 0x34 0x12 0x0F 0x04 0x71         |
|                  | Escritura | Brilliant Color 5               | 0x06 0x14 0x00 0x04 0x00 0x34 0x12 0x0F 0x05 0x72         |
| Brilliant Color  |           | Brilliant Color 6               | 0x06 0x14 0x00 0x04 0x00 0x34 0x12 0x0F 0x06 0x73         |
|                  |           | Brilliant Color 7               | 0x06 0x14 0x00 0x04 0x00 0x34 0x12 0x0F 0x07 0x74         |
|                  |           | Brilliant Color 8               | 0x06 0x14 0x00 0x04 0x00 0x34 0x12 0x0F 0x08 0x75         |
|                  |           | Brilliant Color 9               | 0x06 0x14 0x00 0x04 0x00 0x34 0x12 0x0F 0x09 0x76         |
|                  |           | Brilliant Color 10              | 0x06 0x14 0x00 0x04 0x00 0x34 0x12 0x0F 0x0A 0x77         |
|                  | Lectura   | Color                           | 0x07 0x14 0x00 0x05 0x00 0x34 0x00 0x00 0x12 0x0F<br>0x6E |
|                  |           | Tipo de pantalla<br>Desactivado | 0x06 0x14 0x00 0x04 0x00 0x34 0x11 0x32 0x00 0x8F         |
|                  | Escritura | Pizarra                         | 0x06 0x14 0x00 0x04 0x00 0x34 0x11 0x32 0x01 0x90         |
| Tipo de pantalla |           | Pizarra verde                   | 0x06 0x14 0x00 0x04 0x00 0x34 0x11 0x32 0x02 0x91         |
|                  |           | Pizarra Blanca                  | 0x06 0x14 0x00 0x04 0x00 0x34 0x11 0x32 0x03 0x92         |
|                  | Lectura   | Estado del tipo de              | 0x07 0x14 0x00 0x05 0x00 0x34 0x00 0x00 0x11 0x32         |
|                  | LCCIUIA   | pantalla                        | 0x90                                                      |
|                  |           | Sobreexploración<br>Desactivada | 0x06 0x14 0x00 0x04 0x00 0x34 0x11 0x33 0x00 0x90         |
|                  |           | Sobreexploración 1              | 0x06 0x14 0x00 0x04 0x00 0x34 0x11 0x33 0x01 0x91         |
|                  | Escritura | Sobreexploración 2              | 0x06 0x14 0x00 0x04 0x00 0x34 0x11 0x33 0x02 0x92         |
| Sobreexploración |           | Sobreexploración 3              | 0x06 0x14 0x00 0x04 0x00 0x34 0x11 0x33 0x03 0x93         |
|                  |           | Sobreexploración 4              | 0x06 0x14 0x00 0x04 0x00 0x34 0x11 0x33 0x04 0x94         |
|                  |           | Sobreexploración 5              | 0x06 0x14 0x00 0x04 0x00 0x34 0x11 0x33 0x05 0x95         |
|                  | Loctura   | Estado de la                    | 0x07 0x14 0x00 0x05 0x00 0x34 0x00 0x00 0x11 0x33         |
|                  | Leciula   | sobreexploración                | 0x91                                                      |
|                  |           | Menu                            | 0x02 0x14 0x00 0x04 0x00 0x34 0x02 0x04 0x0F 0x61         |
|                  |           | Salir                           | 0x02 0x14 0x00 0x04 0x00 0x34 0x02 0x04 0x13 0x65         |
|                  |           | Arriba                          | 0x02 0x14 0x00 0x04 0x00 0x34 0x02 0x04 0x0B 0x5D         |
|                  |           | Abajo                           | 0x02 0x14 0x00 0x04 0x00 0x34 0x02 0x04 0x0C 0x5E         |
| Botón remoto     | Escritura | Izquierda                       | 0x02 0x14 0x00 0x04 0x00 0x34 0x02 0x04 0x0D 0x5F         |
|                  | Loonard   | Derecha                         | 0x02 0x14 0x00 0x04 0x00 0x34 0x02 0x04 0x0E 0x60         |
|                  |           | Fuente                          | 0x02 0x14 0x00 0x04 0x00 0x34 0x02 0x04 0x04 0x56         |
|                  |           | Enter                           | 0x02 0x14 0x00 0x04 0x00 0x34 0x02 0x04 0x15 0x67         |
|                  |           | Automática                      | 0x02 0x14 0x00 0x04 0x00 0x34 0x02 0x04 0x08 0x5A         |
|                  |           | Mi botón                        | 0x02 0x14 0x00 0x04 0x00 0x34 0x02 0x04 0x11 0x63         |